# Configurazione di RADIUS & TACACS+ per GUI & CLI Auth su 9800 WLC

# Sommario

| Introduzione                                                                                            |  |
|----------------------------------------------------------------------------------------------------|--|
| Prerequisiti                                                                                            |  |
| Requisiti                                                                                               |  |
| Componenti usati                                                                                        |  |
| Premesse                                                                                                |  |
| Configurazione                                                                                          |  |
| Restrizioni utente di sola lettura                                                                      |  |
| Configurazione dell'autenticazione RADIUS per WLC                                                       |  |
| Configurare ISE per RADIUS                                                                              |  |
| Configurazione di TACACS+ WLC                                                                           |  |
| Configurazione TACACS+ ISE                                                                              |  |
| Risoluzione dei problemi                                                                                |  |
| Risoluzione dei problemi di accesso WLC GUI o CLI RADIUS/TACACS+ tramite la CLI del WLC                 |  |
| Risoluzione dei problemi di accesso tramite GUI WLC o CLITACACS+ tramite l'interfaccia utente<br>di ISE |  |

# Introduzione

In questo documento viene descritto come configurare un Catalyst 9800 per l'autenticazione esterna RADIUS o TACACS+.

# Prerequisiti

# Requisiti

Cisco raccomanda la conoscenza dei seguenti argomenti:

- Catalyst Wireless 9800 modello di configurazione
- Nozioni base su AAA, RADIUS e TACACS+

# Componenti usati

Le informazioni fornite in questo documento si basano sulle seguenti versioni software e hardware:

• C9800-CL v17.9.2

• ISE 3.2.0

Le informazioni discusse in questo documento fanno riferimento a dispositivi usati in uno specifico ambiente di emulazione. Su tutti i dispositivi menzionati nel documento la configurazione è stata ripristinata ai valori predefiniti. Se la rete è operativa, valutare attentamente eventuali conseguenze derivanti dall'uso dei comandi.

# Premesse

Quando un utente tenta di accedere alla CLI o alla GUI del WLC, gli viene richiesto di immettere un nome utente e una password. Per impostazione predefinita, queste credenziali vengono confrontate con il database locale degli utenti, presente nel dispositivo stesso. In alternativa, il WLC può essere istruito per confrontare le credenziali di input con un server AAA remoto: il WLC può comunicare con il server usando RADIUS o TACACS+.

# Configurazione

Nell'esempio, sono configurati due tipi di utenti sul server AAA (ISE), rispettivamente adminuser, ehelpdeskuser. Questi utenti fanno parte rispettivamente deladmin-group gruppo e delhelpdesk-group gruppo. L'utente adminuser, parte deladmin-group WLC, deve avere accesso completo al WLC. D'altro canto, la helpdeskuser parte del WLC helpdesk-group è intesa unicamente ad ottenere privilegi di controllo del WLC. Non è quindi possibile accedere alla configurazione.

In questo articolo viene prima configurato il WLC e l'ISE per l'autenticazione RADIUS, quindi si ottiene lo stesso risultato con TACACS+.

Restrizioni utente di sola lettura

Se si usa TACACS+ o RADIUS per l'autenticazione WebUI 9800, esistono le seguenti restrizioni:

- Gli utenti con livello di privilegio 0 esistono ma non hanno accesso alla GUI
- •

Gli utenti con i livelli di privilegio 1-14 possono solo visualizzare la scheda Monitor (equivalente al livello di privilegio di un utente autenticato localmente di sola lettura)

Accesso completo per gli utenti con livello di privilegio 15

•

Gli utenti con il livello di privilegio 15 e un set di comandi che consente solo comandi specifici non sono supportati. L'utente può comunque eseguire modifiche alla configurazione tramite WebUI

Queste considerazioni non possono essere modificate.

Configurazione dell'autenticazione RADIUS per WLC

Passaggio 1. Dichiarare il server RADIUS.

# <u>Dalla GUI:</u>

Innanzitutto, creare il server ISE RADIUS sul WLC. A tale scopo, è possibile selezionare la scheda Servers/Groups > RADIUS > Servers dalla pagina WLC della GUI accessibile in https://<WLC-IP>/webui/#/aaa o passare a Configuration > Security > AAA, come mostrato nell'immagine.

| Q Search Menu Items                    | Configuration • > Security • > A                        | AA                                      |                                    |                                    |           |
|----------------------------------------|---------------------------------------------------------|-----------------------------------------|------------------------------------|------------------------------------|-----------|
| Dashboard<br>Monitoring  Configuration | + AAA Wizard Servers / Groups AAA Method + Add X Delete | I List AAA Advanced                     |                                    |                                    |           |
| () Administration                      | RADIUS                                                  | Server Groups                           |                                    |                                    |           |
| C Licensing                            | TACACS+                                                 | Name                                    | Address T                          | Auth Port                          | Acct Port |
| X Troubleshooting                      | LDAP                                                    | ISE-lab                                 | 10.48.39.134                       | 1812                               | 1813      |
|                                        | For                                                     | Radius Fallback to work, please make su | re the Dead Criteria and Dead Time | configuration exists on the device |           |
| Walk Me Through >                      |                                                         |                                         |                                    |                                    |           |
|                                        |                                                         |                                         |                                    |                                    |           |
|                                        |                                                         |                                         |                                    |                                    |           |
|                                        |                                                         |                                         |                                    |                                    |           |

Per aggiungere un server RADIUS al WLC, fare clic sul pulsante Add (Aggiungi) visualizzato in rosso nell'immagine. In questo modo viene aperta la finestra popup illustrata nello screenshot.

| Q Search Menu Items | Configuration • >        | Security -> AAA |                        |              |                  |
|---------------------|--------------------------|-----------------|------------------------|--------------|------------------|
|                     | Create AAA Radius Server |                 |                        |              | ×                |
| Dashboard           | Name*                    | ISE-lab         | Support for CoA (i)    |              |                  |
| Monitoring          | Server Address*          | 10.48.39.134    | CoA Server Key Type    | Clear Text 🔻 |                  |
| Real Configuration  | PAC Key                  | 0               | CoA Server Key (i)     |              |                  |
| O Administration    | Кеу Туре                 | Clear Text 🗸    | Confirm CoA Server Key |              |                  |
| C Licensing         | Key* (i)                 |                 | Automate Tester        | 0            | т                |
| X Troubleshooting   | Confirm Key*             |                 |                        |              | items to display |
|                     | Auth Port                | 1812            |                        |              |                  |
|                     | Acct Port                | 1813            |                        |              |                  |
| Walk Me Through >   | Server Timeout (seconds) | 1-1000          |                        |              |                  |
|                     | Retry Count              | 0-100           |                        |              |                  |
|                     |                          |                 |                        |              |                  |
|                     | Cancel                   |                 |                        | - E A        | oply to Device   |
|                     |                          |                 |                        |              |                  |
|                     |                          |                 |                        |              |                  |
|                     |                          |                 |                        |              |                  |

# In questa finestra popup è necessario specificare:

- Il nome del server (non è necessario che corrisponda al nome del sistema ISE)
- Indirizzo IP del server
- Il segreto condiviso tra il WLC e il server RADIUS

È possibile configurare altri parametri, ad esempio le porte utilizzate per l'autenticazione e l'accounting, ma questi non sono obbligatori e vengono lasciati come predefiniti per questa documentazione.

Dalla CLI:

# <#root>

WLC-9800(config)#radius server

# ISE-lab

WLC-9800(config-radius-server)#address ipv4

10.48.39.134

auth-port 1812 acct-port 1813
WLC-9800(config-radius-server)#key

## Ciscol23

#### Dalla GUI:

Se si dispone di più server RADIUS utilizzabili per l'autenticazione, è consigliabile mappare tutti questi server allo stesso gruppo di server. Il WLC si occupa del bilanciamento del carico delle diverse autenticazioni tra i server del gruppo di server. I gruppi di server RADIUS vengono configurati dallaServers/Groups > RADIUS > Server Groups scheda dalla stessa pagina GUI di quella indicata nel passaggio 1., come mostrato nell'immagine.

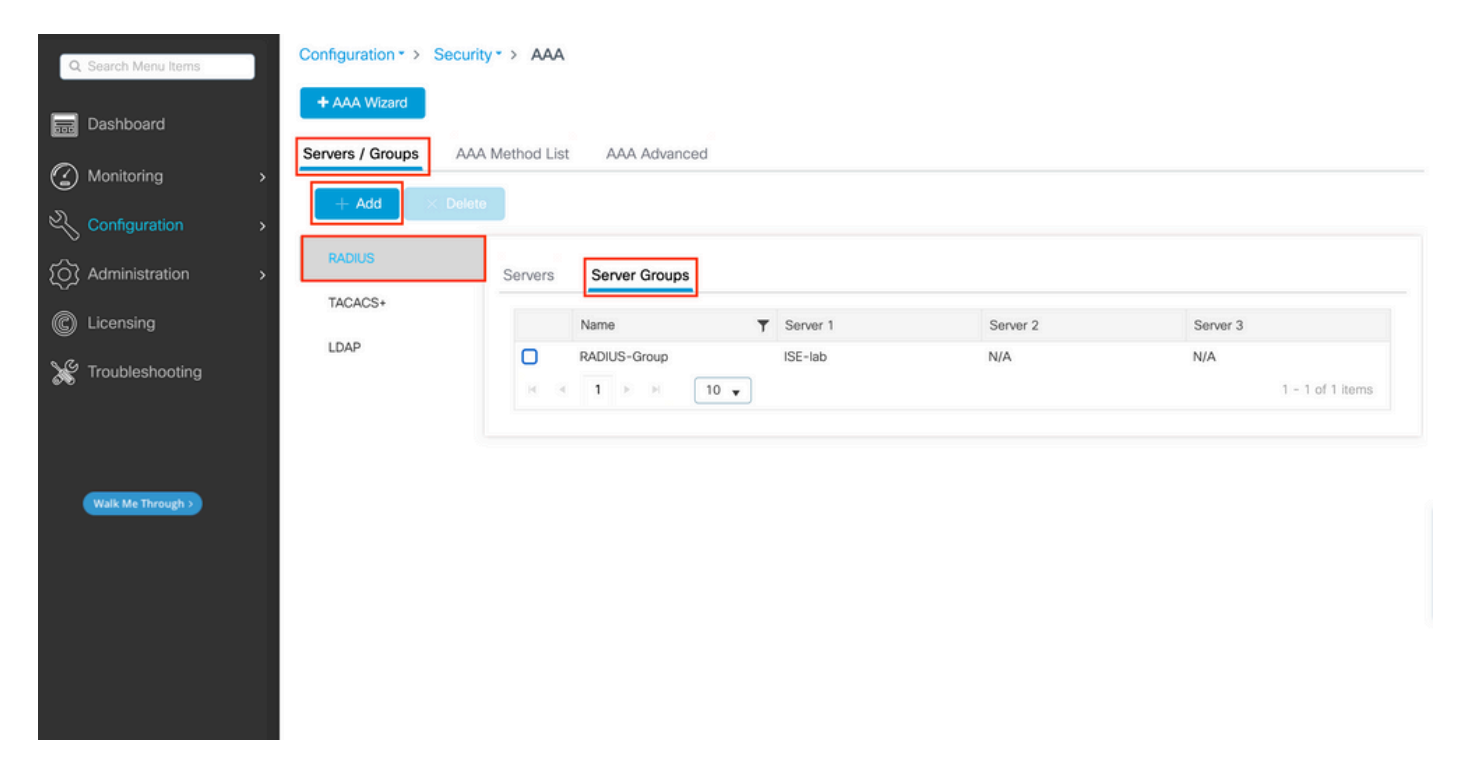

Per quanto riguarda la creazione del server, quando si fa clic sul pulsante Aggiungi (visualizzato nell'immagine precedente), qui illustrato, viene visualizzata una finestra popup.

| Q Search Menu Items | Configu        | uration * > Security * > AAA<br>Create AAA Radius Server ( | Group            | ×                   |
|---------------------|----------------|------------------------------------------------------------|------------------|---------------------|
| Dashboard           | + A4<br>Senver | Name*                                                      | RADIUS-Group     |                     |
| Monitoring          | > Cerver       | Group Type                                                 | RADIUS           |                     |
|                     | > <b>-</b>     | MAC-Delimiter                                              | none             |                     |
| C Administration    | > RAI          | MAC-Filtering                                              | none             |                     |
| C Licensing         | TAC            | Dead-Time (mins)                                           | 5                | Server 3            |
| Troubleshooting     | LD/            | Load Balance                                               | DISABLED         | No items to display |
| No inclusion of the |                | Source Interface VLAN ID                                   |                  |                     |
|                     |                | Available Servers                                          | Assigned Servers |                     |
|                     |                |                                                            | > ISE-lab        |                     |
| Walk Me Through >   |                |                                                            |                  |                     |
|                     |                |                                                            | «                |                     |
|                     |                | Cancel                                                     | Apply to         | Device              |
|                     |                |                                                            |                  |                     |
|                     |                |                                                            |                  |                     |
|                     |                |                                                            |                  |                     |

Nel popup, fornire un nome al gruppo e spostare i server desiderati nell'elenco Server assegnati.

## Dalla CLI:

.

<#root>

# WLC-9800(config)# aaa group server radius

.

# RADIUS-Group

.

# WLC-9800(config-sg-radius)# server name

# <u>ISE-lab</u>

.

-

Passaggio 3. Creare un metodo di accesso con autenticazione AAA che punti al gruppo di server RADIUS.

# Dalla GUI:

Sempre dalla pagina GUIhttps://<WLC-IP>/webui/#/aaa, passare alla AAA Method List > Authentication scheda e creare un metodo di autenticazione, come mostrato in questa immagine.

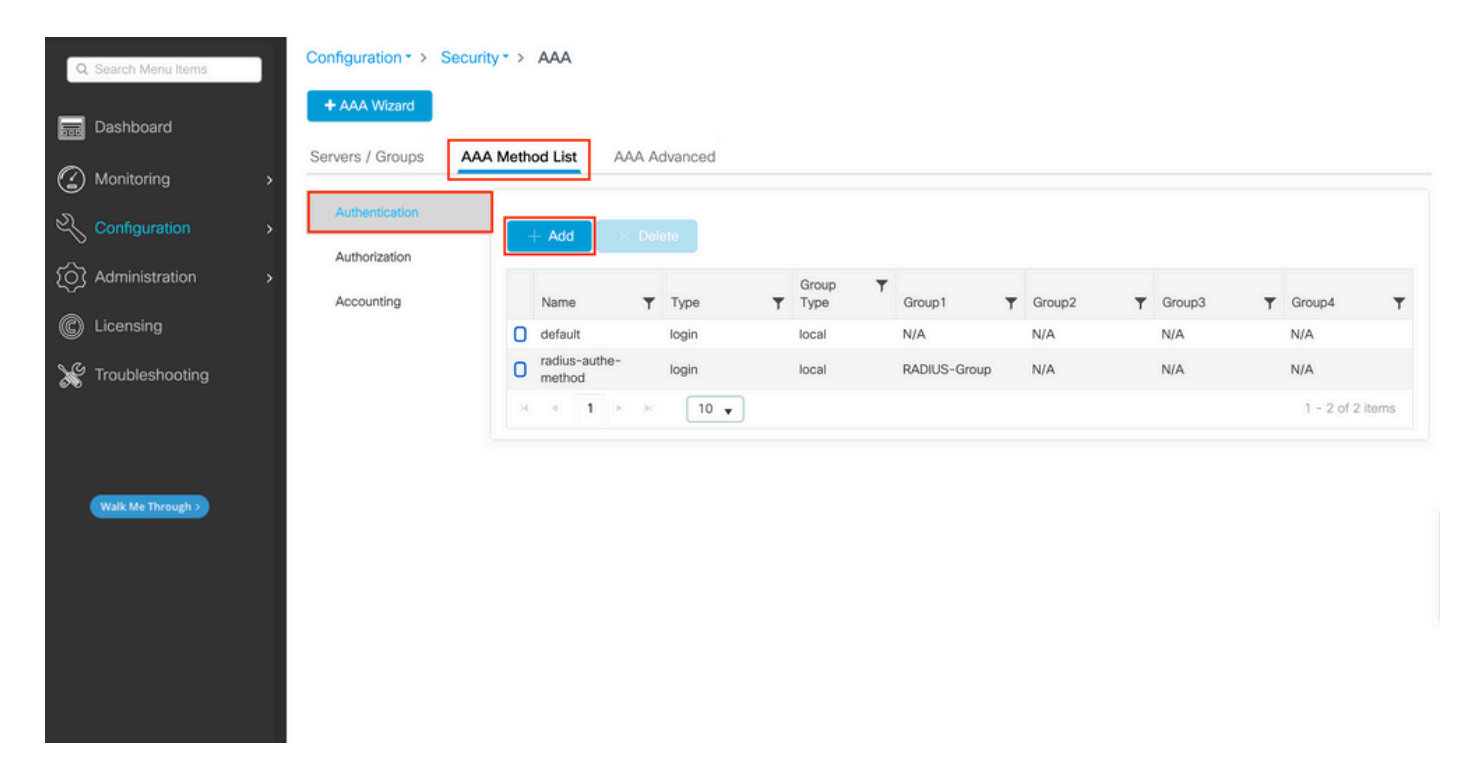

Come al solito, quando si utilizza il pulsante Aggiungi per creare un metodo di autenticazione, viene visualizzata una finestra popup di configurazione simile a quella illustrata in questa immagine.

| Q. Search Menu Items | Configuration * > Security * > AAA              |                   |
|----------------------|-------------------------------------------------|-------------------|
| Dashboard            | + AAA Wizard<br>Quick Setup: AAA Authentication | ×                 |
| Monitoring           | Method List Name* radius-authe-method           |                   |
| Configuration        | > Type* (i)                                     |                   |
| O Administration     | Group Type                                      | Ground V Ground V |
| C Licensing          | Available Server Groups Assigned Server Groups  | N/A N/A           |
| X Troubleshooting    | Idap Itacacs+                                   | 1 - 1 of 1 items  |
|                      | × × ×                                           |                   |
| Walk Me Through >    | Cancel                                          | Apply to Device   |
|                      |                                                 |                   |
|                      |                                                 |                   |
|                      |                                                 |                   |
|                      |                                                 |                   |

In questa finestra popup, fornire un nome per il metodo. Scegliere Type come login e aggiungere all'elenco il server del gruppo creato nel passaggio precedente Assigned Server Groups. Per quanto riguarda il campo Tipo di gruppo, sono possibili diverse configurazioni.

- Se si sceglie Tipo di gruppo come locale, il WLC verifica innanzitutto se le credenziali dell'utente esistono localmente e quindi esegue il fallback al gruppo di server.
- Se si sceglie Tipo di gruppo come gruppo e non si seleziona l'opzione Ripristina locale, il WLC controlla semplicemente le credenziali dell'utente rispetto al gruppo di server.

• Se si sceglie Tipo di gruppo come gruppo e si seleziona l'opzione Fallback a locale, il WLC controlla le credenziali dell'utente rispetto al gruppo di server ed esegue una query sul database locale solo se il server non risponde. Se il server invia un rifiuto, l'utente deve essere autenticato, anche se può esistere nel database locale.

Dalla CLI:

Se si desidera che le credenziali utente vengano controllate con un gruppo di server solo se non vengono trovate prima localmente, utilizzare:

<#root>

WLC-9800(config)#aaa authentication login

radius-authe-method

local group

RADIUS-Group

Se si desidera che le credenziali utente vengano controllate solo con un gruppo di server, utilizzare:

<#root>

WLC-9800(config)#aaa authentication login

radius-authe-method

#### RADIUS-Group

Se si desidera che le credenziali utente vengano controllate con un gruppo di server e se l'ultimo non risponde con una voce locale, utilizzare:

<#root>

WLC-9800(config)#aaa authentication login

radius-authe-method

group

RADIUS-Group

local

Nell'esempio di installazione, ci sono alcuni utenti che vengono creati solo localmente, e alcuni utenti solo sul server ISE, quindi, fare uso della prima opzione.

Passaggio 4. Creare un metodo di esecuzione dell'autorizzazione AAA che punti al gruppo di server RADIUS.

Dalla GUI:

L'utente deve anche essere autorizzato per poter accedere. Sempre da, GUI Page Configuration > Security > AAA passare alla AAA Method List > Authorization scheda e creare un metodo di autorizzazione come mostrato in questa immagine.

| Q Search Menu Items        | Configuration • > Security       | > AAA                   |          |   |            |   |              |   |        |   |        |   |               |     |
|----------------------------|----------------------------------|-------------------------|----------|---|------------|---|--------------|---|--------|---|--------|---|---------------|-----|
| Dashboard     Monitoring > | + AAA Wizard<br>Servers / Groups | Method List             | Advanced |   |            |   |              |   |        |   |        |   |               |     |
| Configuration              | Authentication                   | + Add X De              | elete    |   |            |   |              |   |        |   |        |   |               |     |
| (Ô) Administration         | Authorization                    | Name <b>T</b>           | Туре     | Ŧ | Group Type | Ŧ | Group1       | Ŧ | Group2 | Ŧ | Group3 | Ŧ | Group4        | Ŧ   |
| C Licensing                | Accounting                       | default                 | exec     |   | local      |   | N/A          |   | N/A    |   | N/A    |   | N/A           |     |
|                            |                                  | radius-autho-<br>method | exec     |   | local      |   | RADIUS-Group |   | N/A    |   | N/A    |   | N/A           |     |
| Troubleshooting            |                                  | N X 1 P P               | 10 🗸     |   |            |   |              |   |        |   |        |   | 1 - 2 of 2 it | ems |
| Walk Me Through >          |                                  |                         |          |   |            |   |              |   |        |   |        |   |               |     |

Creazione metodo di autorizzazione

Quando si aggiunge un nuovo metodo di autorizzazione con il pulsante Aggiungi, viene visualizzato un menu popup di configurazione del metodo di autorizzazione simile a quello illustrato.

| Q. Search Menu Items | Configuration * > Security * > AAA             |                   |   |
|----------------------|------------------------------------------------|-------------------|---|
| Ref Dashboard        | AAA Missing Quick Setup: AAA Authorization *   |                   |   |
| Monitoring >         | Server Method List Name* radius-autho-method   |                   |   |
| Configuration >      | Aut Type*                                      |                   |   |
| O Administration     | Group Type                                     | ▼ Group3 ▼ Group4 | - |
|                      | Act Authenticated                              | N/A N/A           |   |
|                      | Available Server Groups Assigned Server Groups | 1 - 1 of 1 i      |   |
| Troubleshooting      | Idap Acces+                                    |                   |   |
|                      |                                                |                   |   |
| Walk Ma Through N    |                                                |                   |   |
| Hark me findegr      | Cancel                                         |                   |   |
|                      |                                                |                   |   |
|                      |                                                |                   |   |
|                      |                                                |                   |   |
|                      |                                                |                   |   |

In questo popup di configurazione, fornire un nome per il metodo di autorizzazione, scegliere il Tipo come exec e utilizzare lo stesso ordine di Tipo di gruppo utilizzato per il metodo di autenticazione al passo 3.

# Dalla CLI:

Per quanto riguarda il metodo di autenticazione, l'autorizzazione viene assegnata innanzitutto per verificare gli utenti rispetto alle voci locali e quindi rispetto alle voci di un gruppo di server.

WLC-9800(config)#aaa authorization exec

radius-autho-method

local group

RADIUS-Group

Passaggio 5. Assegnare i metodi alle configurazioni HTTP e alle linee VTY utilizzate per Telnet/SSH.

# <u>Dalla GUI:</u>

I metodi di autenticazione e autorizzazione creati possono essere utilizzati per le connessioni utente HTTP e/o Telnet/SSH, configurabili dallaAAA Advanced > AAA Interface scheda ancora dalla pagina WLC della GUI accessibile in https://<WLC-IP>/webui/#/aaa, come mostrato nell'immagine:

| Q Search Menu Items                         | Configuration • > Security •           | > AAA                   |                       |                       |            |
|---------------------------------------------|----------------------------------------|-------------------------|-----------------------|-----------------------|------------|
| Dashboard                                   | + AAA Wizard<br>Servers / Groups AAA M | ethod List AAA Advanced | 1                     |                       |            |
| Monitoring     Monitoring     Configuration | Global Config                          |                         |                       |                       | 🖹 Apply    |
| Administration                              | RADIUS Fallback                        |                         | Authentication        | Authorization         | Accounting |
| C Licensing                                 | Device<br>Authentication               | Console                 | None 🗸 🖉              | None 🔻 💈              | None V     |
| Troubleshooting                             | AP Policy                              | нттр                    | radius-authe-method 🗸 | radius-autho-method V | None 🔻 🔽   |
| Walk Ma Through S                           | Password Policy AAA Interface          |                         |                       |                       |            |
| Tak me Indugi 2                             |                                        |                         |                       |                       |            |
|                                             |                                        |                         |                       |                       |            |
|                                             |                                        |                         |                       |                       |            |
|                                             |                                        |                         |                       |                       |            |

CLI per autenticazione GUI:

<#root>

WLC-9800(config)#ip http authentication aaa login-authentication

radius-authe-method

WLC-9800(config)#ip http authentication aaa exec-authorization

radius-autho-method

CLI per autenticazione Telnet/SSH:

<#root>

WLC-9800(config)#line vty 0 15 WLC-9800(config-line)#login authentication

radius-authe-method

WLC-9800(config-line)#authorization exec

radius-autho-method

Quando si apportano modifiche alle configurazioni HTTP, è consigliabile riavviare i servizi HTTP e HTTPS. A tale scopo, è possibile utilizzare i seguenti comandi:

WLC-9800(config)#no ip http server WLC-9800(config)#no ip http secure-server WLC-9800(config)#ip http server WLC-9800(config)#ip http secure-server WLC-9800(config)#ip http secure-server WLC-9800(config)#ip http s

# Configurare ISE per RADIUS

Passaggio 1. Configurare il WLC come dispositivo di rete per RADIUS.

## Dalla GUI:

Per dichiarare il WLC usato nella sezione precedente come dispositivo di rete per RADIUS in ISE, selezionare Administration > Network Ressources > Network Devices e aprire la scheda Network devices (Dispositivi di rete), come mostrato nell'immagine seguente.

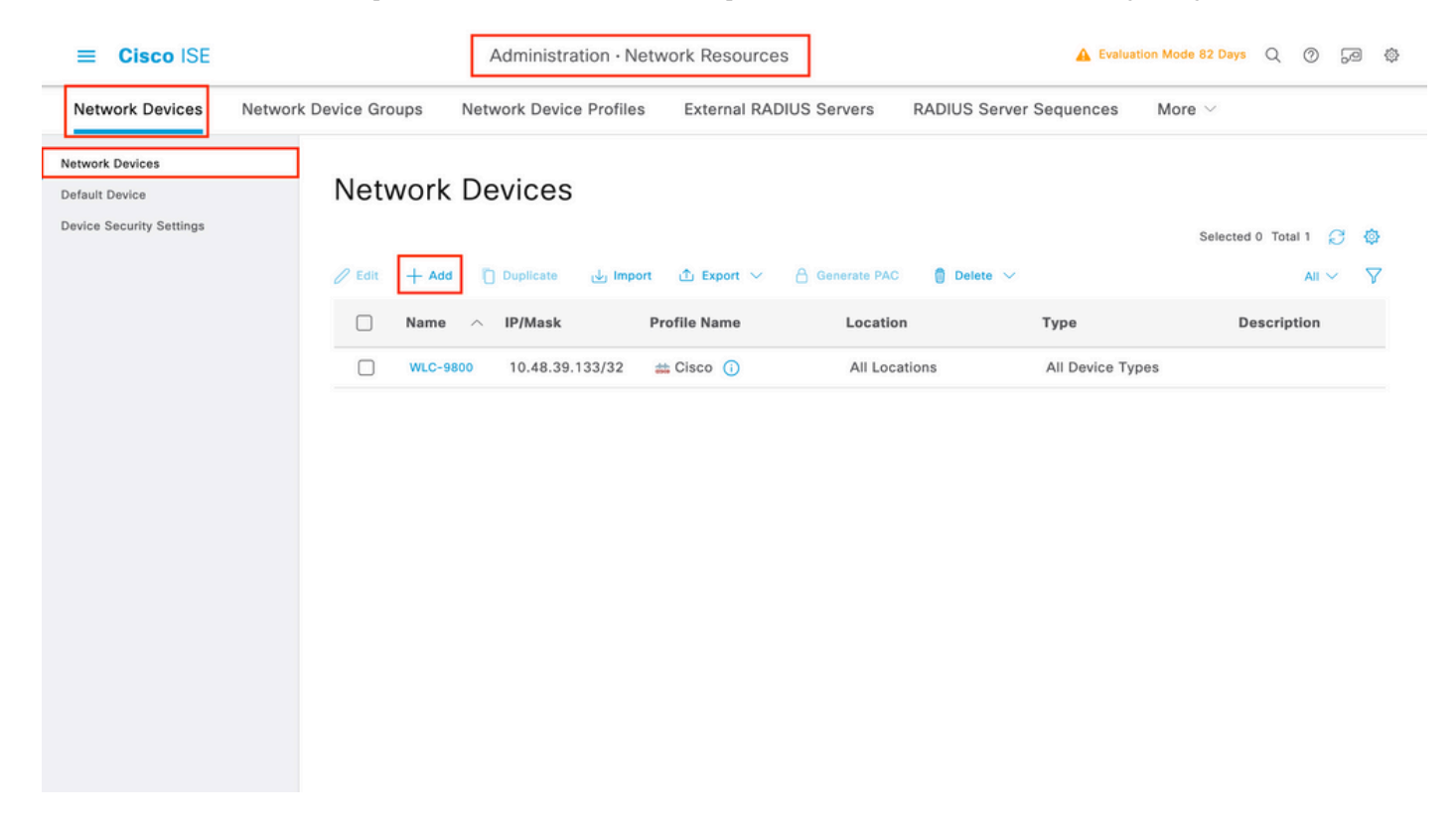

Per aggiungere un dispositivo di rete, utilizzare il pulsante Aggiungi, che apre il modulo di configurazione del nuovo dispositivo di rete.

|                                                               |                       | Administration · Netw      | ork Resources           | <b>A</b>             | Evaluation Mode 82 Days | Q | 0 | 50 | 0 |
|---------------------------------------------------------------|-----------------------|----------------------------|-------------------------|----------------------|-------------------------|---|---|----|---|
| Network Devices                                               | Network Device Groups | Network Device Profiles    | External RADIUS Servers | RADIUS Server Sequen | ces More $\vee$         |   |   |    |   |
| Network Devices<br>Default Device<br>Device Security Settings | Network Devices Lit   | at > New Network Device    |                         |                      |                         |   |   |    |   |
|                                                               | Name                  | WLC-9800                   |                         |                      |                         |   |   |    |   |
|                                                               | Description           |                            |                         |                      |                         |   |   |    |   |
|                                                               | IP Addre              | is                         | 33 / 32 🗇               |                      |                         |   |   |    |   |
|                                                               | Device Profile        | 👬 Cisco                    | <u> </u>                |                      |                         |   |   |    |   |
|                                                               | Model Name            |                            | ~                       |                      |                         |   |   |    |   |
|                                                               | Software Versio       | on                         | ~                       |                      |                         |   |   |    |   |
|                                                               | Network Device        | Group                      |                         |                      |                         |   |   |    |   |
|                                                               | Location              | All Locations              | Set To D                | efault               |                         |   |   |    |   |
|                                                               | IPSEC                 | Is IPSEC Device            | ✓ Set To D              | efault               |                         |   |   |    |   |
|                                                               | Device Type           | All Device Types           | Set To D                | efault               |                         |   |   |    |   |
|                                                               | 🗹 🗸 RAD               | IUS Authentication Setting | IS                      |                      |                         |   |   |    |   |
|                                                               | RADIUS                | UDP Settings               |                         |                      |                         |   |   |    |   |
|                                                               | Protocol              | RADIUS                     |                         |                      |                         |   |   |    |   |
|                                                               | Shared S              | Secret                     | Show                    |                      |                         |   |   |    |   |
|                                                               | Use S                 | Second Shared Secret 🕡     |                         |                      |                         |   |   |    |   |
|                                                               |                       | Second Shared<br>Secret    |                         | Show                 |                         |   |   |    |   |
|                                                               | CoA Por               | 1700                       | Set To                  | Default              |                         |   |   |    |   |
|                                                               | RADIUS                | DTLS Settings ()           |                         |                      |                         |   |   |    |   |
|                                                               |                       | Required ()                |                         |                      |                         |   |   |    |   |
|                                                               | Shared S              | Secret radius/dtls         | 0                       |                      |                         |   |   |    |   |
|                                                               |                       |                            |                         |                      |                         |   |   |    |   |

Nella nuova finestra, fornire un nome per il dispositivo di rete e aggiungere il relativo indirizzo IP. Scegliere le impostazioni di autenticazione RADIUS e configurare lo stesso segreto condiviso RADIUS usato sul WLC.

Passaggio 2. Creare un risultato di autorizzazione per restituire il privilegio.

# <u>Dalla GUI:</u>

Per disporre dei diritti di accesso di amministratore, è necessario cheadminuser l'amministratore disponga di un livello di privilegi pari a 15, che consente di accedere alla shell del prompt di esecuzione. D'altra parte, non èhelpdeskuser necessario l'accesso immediato alla shell di esecuzione e può quindi essere assegnato con un livello di privilegio inferiore a 15. Per assegnare agli utenti il livello di privilegio appropriato, è possibile utilizzare i profili di autorizzazione. È possibile configurarli dall'ISE GUI Page Policy > Policy Elements > Results, nella scheda Authorization > Authorization Profiles mostrata nella figura seguente.

| Policy -               | Policy Elements                                                                                                    | 🛕 Evaluation Mode 82 Days 🔍 🧑 🕫 🕸                                                                                                    |
|------------------------|----------------------------------------------------------------------------------------------------|----------------------------------------------------------------------------------------------------|
| Results                |                                                                                                    |                                                                                                    |
| Standard Authoriz      | System > Backup & Restore > Policy Export Page                                                                                                    | Selected 0 Total 11 😂 🚳                                                                                                    |
| □ Name                 | Profile                                                                                                    | ∧ Description                                                                                                    |
| 9800-admin-priv        | 📾 Cisco 🕕                                                                                                    |                                                                                                    |
| 9800-helpdesk-priv     | 🚓 Cisco 🕕                                                                                                    |                                                                                                    |
| Cisco IP Phones        | # Cisco                                                                                                    | Default profile used to block wireless devices. Ensure the                                                                                                    |
| Cisco_Temporal_Onboard | tin Cisco (j                                                                                                    | Onboard the device with Cisco temporal agent                                                                                                    |
| Cisco_WebAuth          | 🗰 Cisco 🕕                                                                                                    | Default Profile used to redirect users to the CWA portal                                                                                                    |
| NSP_Onboard            | 🗯 Cisco 🕧                                                                                                    | Onboard the device with Native Supplicant Provisioning                                                                                                    |
| Non_Cisco_IP_Phones    | 🗰 Cisco 🕕                                                                                                    | Default Profile used for Non Cisco Phones.                                                                                                    |
|                        | at Cisco 👔                                                                                                    | Default profile used for UDN.                                                                                                    |
| DenyAccess             |                                                                                                    | Default Profile with access type as Access-Reject                                                                                                    |
|                        | Results         Standard Authoriz         For Policy Export go to Administration >         Edit       + Add         Duplicate         Name         9800-admin-priv         9800-helpdesk-priv         Block_Wireless_Access         Cisco_IP_Phones         Cisco_Temporal_Onboard         Non_Cisco_IP_Phones         UDN         DenyAccess | Policy - Policy Elements         Results         Standard Authorization Profiles         For Policy Export go to Administration > System > Backup & Restore > Policy Export Page |

Per configurare un nuovo profilo di autorizzazione, utilizzare il pulsante Aggiungi che consente di aprire il modulo di configurazione del nuovo profilo di autorizzazione. Questo modulo deve essere particolarmente simile a questo per configurare il profilo assegnato al adminusermodulo.

| = | Cieco | ISE  |
|---|-------|------|
| _ | CISCU | 1 JL |

Policy · Policy Elements

| Dictionaries Condition | ns Results                                                       |
|------------------------|------------------------------------------------------------------|
| Authentication         | Authorization Profiles > New Authorization Profile               |
| Authorization          |                                                                  |
| Authorization Profiles | * Name 9800-admin-priv                                           |
| Downloadable ACLs      | Description                                                      |
| Profiling              | >                                                                |
| Posture                | > ACCESS_ACCEPT ~                                                |
| Client Provisioning    | > Network Device Profile 🗰 Cisco 🗸 🕀                             |
|                        | Service Template                                                 |
|                        | Track Movement                                                   |
|                        | Agentless Posture                                                |
|                        | > Common Tasks                                                   |
|                        | ✓ Advanced Attributes Settings                                   |
|                        |                                                                  |
|                        | Cisco:cisco-av-pair     v     shell:priv-lvl=15     v     +      |
|                        |                                                                  |
|                        | ✓ Attributes Details                                             |
|                        | Access Type = ACCESS_ACCEPT<br>cisco-av-pair = shell:priv-Hrl=15 |
|                        |                                                                  |
|                        | Submit Cancel                                                    |

La configurazione mostrata concede il livello di privilegio 15 a qualsiasi utente a cui è associato. Come accennato in precedenza, questo è il comportamento previsto per iladminuser file creato nel passaggio successivo. Tuttavia, deve averehelpdeskuser un livello di privilegi inferiore e pertanto deve essere creato un secondo elemento di criterio.

L'elemento di criterio per l'oggettohelpdeskuser è simile a quello creato sopra, con la differenza che la stringa shell:priv-lvl=15 deve essere modificata in shell:priv-lvl=X e sostituire X con il livello di privilegio desiderato. Nell'esempio viene utilizzato 1.

Passaggio 3. Creare gruppi di utenti su ISE.

# Dall'interfaccia grafica:

I gruppi di utenti ISE vengono creati dalla scheda User Identity Groups di Administration > Identity Management > Groups GUI Page, mostrata nell'acquisizione schermo.

| -  | E Cisco ISE                  |            | Administration • Identity Manag                | gement A Evaluation Mode 82 Da                                        | ys C   | 2 @      | ) ,9 | ٥       |
|----|------------------------------|------------|------------------------------------------------|-----------------------------------------------------------------------|--------|----------|------|---------|
| Ic | entities Groups External Ide | ntity Sour | ces Identity Source Sequences                  | Settings                                                              |        |          |      |         |
|    | Identity Groups              | Use        | r Identity Groups<br>+ Add 🔋 Delete 🗸 🕁 Import | ▲ Export ∨                                                            | ed 0 T | Fotal 10 |      | ୍ଦ<br>ଦ |
|    | > 🗂 User Identity Groups     |            | Name ~                                         | Description                                                           |        |          |      |         |
|    |                              |            | A helpdesk-group                               | This is the group containing all users with read-only privileges.     |        |          |      |         |
|    |                              |            | 😤 admin-group                                  | This is the group containing all users with administrator privileges. |        |          |      |         |
|    |                              |            | NWN_ACCOUNTS (default)                         | Default OWN_ACCOUNTS (default) User Group                             |        |          |      |         |
|    |                              |            | 👰 GuestType_Weekly (default)                   | Identity group mirroring the guest type                               |        |          |      |         |
|    |                              |            | A GuestType_SocialLogin (default)              | Identity group mirroring the guest type                               |        |          |      |         |
|    |                              |            | A GuestType_Daily (default)                    | Identity group mirroring the guest type                               |        |          |      |         |
|    |                              |            | A GuestType_Contractor (default)               | Identity group mirroring the guest type                               |        |          |      |         |
|    |                              |            | ROUP_ACCOUNTS (default)                        | Default GROUP_ACCOUNTS (default) User Group                           |        |          |      |         |
|    |                              |            | A Employee                                     | Default Employee User Group                                           |        |          |      |         |
|    |                              |            | ALL_ACCOUNTS (default)                         | Default ALL_ACCOUNTS (default) User Group                             |        |          |      |         |
|    |                              |            |                                                |                                                                       |        |          |      |         |

Per creare un nuovo utente, utilizzare il pulsante Aggiungi che consente di aprire il modulo di configurazione del nuovo gruppo di identità utente, come illustrato.

| ≡    | Cisc      | co ISE        |              |                   | Administration · Identity Man                 | agement                  |        |        | A Evaluation Mode 82 Days | Q | 0 | 6 | ٢ |
|------|-----------|---------------|--------------|-------------------|-----------------------------------------------|--------------------------|--------|--------|---------------------------|---|---|---|---|
| Iden | tities    | Groups        | External Ide | entity Sources    | Identity Source Sequences                     | Settings                 |        |        |                           |   |   |   |   |
| Ic   | dentity ( | Groups        |              | User Identity Gro | ups > New User Identity Group                 |                          |        |        |                           |   |   |   |   |
|      | EQ        |               |              | Identity Gro      | up                                            |                          |        |        |                           |   |   |   |   |
|      | <         | 10<br>10      | 0            |                   |                                               |                          |        |        |                           |   |   |   |   |
|      | > 🗖       | Endpoint Iden | tity Groups  | * Name            | admin-group                                   |                          |        |        |                           |   |   |   |   |
|      | > 🗅       | User Identity | Groups       | Description       | This is the group containing all users with a | iministrator privileges. |        | li     |                           |   |   |   |   |
|      |           |               |              |                   |                                               |                          |        |        |                           |   |   |   |   |
|      |           |               |              |                   |                                               |                          | Outert | Connel |                           |   |   |   |   |
|      |           |               |              |                   |                                               |                          | Submit | Cancel |                           |   |   |   |   |
|      |           |               |              |                   |                                               |                          |        |        |                           |   |   |   |   |
|      |           |               |              |                   |                                               |                          |        |        |                           |   |   |   |   |
|      |           |               |              |                   |                                               |                          |        |        |                           |   |   |   |   |
|      |           |               |              |                   |                                               |                          |        |        |                           |   |   |   |   |
|      |           |               |              |                   |                                               |                          |        |        |                           |   |   |   |   |
|      |           |               |              |                   |                                               |                          |        |        |                           |   |   |   |   |
|      |           |               |              |                   |                                               |                          |        |        |                           |   |   |   |   |
|      |           |               |              |                   |                                               |                          |        |        |                           |   |   |   |   |

Specificare il nome del gruppo creato. Creare i due gruppi di utenti descritti in precedenza, ovvero admin-group e helpdesk-group.

Passaggio 4. Creare utenti su ISE.

# Dall'interfaccia grafica:

Gli utenti ISE vengono creati dalla scheda Users of Administration > Identity Management > Identities GUI Page, visualizzata nell'acquisizione schermo.

|          | ≡ Ci               | isco     | SE           |      |              | [          | Administration | ı ∙ Identity Mar | nagement   |           |               | A Evaluation Mode    | 82 Days    | Q (0)          | ) ,9     | ٩      |
|----------|--------------------|----------|--------------|------|--------------|------------|----------------|------------------|------------|-----------|---------------|----------------------|------------|----------------|----------|--------|
|          | Identitie          | s        | Groups       | Exte | rnal Identit | ty Sources | Identity Sour  | rce Sequences    | Settings   |           |               |                      |            |                |          |        |
| U:<br>La | iers<br>test Manua | al Netwo | rk Scan Res. |      | Netv         | vork A     | ccess Us       | sers             |            |           |               |                      |            |                |          |        |
|          |                    |          |              |      | 🖉 Edit       | + Add      | Change Status  | v الله Import    | ① Export 🗸 | Delete    | ✓             |                      | Selected ( | ) Total 2<br>A | 0<br>" ~ | ¢<br>7 |
|          |                    |          |              |      |              | Status     | Username \land | Description      | First Name | Last Name | Email Address | User Identity Groups | Admin      |                |          |        |
|          |                    |          |              |      |              | Enabled    | 2 adminuser    |                  |            |           |               | admin-group          |            |                |          |        |
|          |                    |          |              |      |              | Enabled    | 👤 helpdeskus   |                  |            |           |               | helpdesk-group       |            |                |          |        |
|          |                    |          |              |      |              |            |                |                  |            |           |               |                      |            |                |          |        |
|          |                    |          |              |      |              |            |                |                  |            |           |               |                      |            |                |          |        |
|          |                    |          |              |      |              |            |                |                  |            |           |               |                      |            |                |          |        |
|          |                    |          |              |      |              |            |                |                  |            |           |               |                      |            |                |          |        |
|          |                    |          |              |      |              |            |                |                  |            |           |               |                      |            |                |          |        |
|          |                    |          |              |      |              |            |                |                  |            |           |               |                      |            |                |          |        |
|          |                    |          |              |      |              |            |                |                  |            |           |               |                      |            |                |          |        |
|          |                    |          |              |      |              |            |                |                  |            |           |               |                      |            |                |          |        |

Per creare un nuovo utente, utilizzare il pulsante Aggiungi per aprire il nuovo modulo di configurazione utente di accesso alla rete, come illustrato.

| E CISCO ISE                           | Administration - Identity Management                                                                                                    | 🛕 Evaluation Mode 82 Days 📿 🕜 🞜 |
|---------------------------------------|----------------------------------------------------------------------------------------------------|---------------------------------|
| Identities Groups Ex                  | xternal Identity Source Sequences Settings                                                                                                    |                                 |
| sers<br>itest Manual Network Scan Res | Network Access Users List > New Network Access User                                                                                                    |                                 |
|                                       | ✓ Network Access User                                                                                                    |                                 |
|                                       | * Username adminuser                                                                                                    |                                 |
|                                       | Status Enabled ~                                                                                                    |                                 |
|                                       | Account Name Alias                                                                                                    |                                 |
|                                       | Email                                                                                                    |                                 |
|                                       | $\vee$ Passwords                                                                                                    |                                 |
|                                       | Password Type: Internal Users V                                                                                                    |                                 |
|                                       | Password Lifetime:<br>With Expiration<br>Password will expire in <b>60 days</b><br>Never Expires<br>Password Will expires<br>Password Will expires<br>Password Will |                                 |
|                                       | Password Re-Enter Password                                                                                                    |                                 |
|                                       | * Login Password ·····                                                                                                    | Generate Password (i)           |
|                                       | Enable Password                                                                                                    | Generate Password (j)           |
|                                       | > User Information                                                                                                    |                                 |
|                                       | > Account Options                                                                                                    |                                 |
|                                       |                                                                                                    |                                 |
|                                       | > Account Disable Policy                                                                                                    |                                 |
|                                       | > Account Disable Policy<br>~ User Groups                                                                                                    |                                 |

Fornire le credenziali agli utenti, ossia il nome utente e la password, usati per autenticare il WLC. Verificare inoltre che lo stato dell'utente sia Enabled. Infine, aggiungere l'utente al relativo gruppo correlato, creato nel passaggio 4., con il menu a discesa Gruppi di utenti alla fine del modulo.

Creare i due utenti descritti in precedenza, ovvero adminuser e helpdeskuser.

Passaggio 5. Autenticare gli utenti.

Dalla GUI:

In questo scenario, il criterio di autenticazione dei Set di criteri predefiniti di ISE, già preconfigurato, consente l'accesso alla rete predefinito. Questo set di criteri può essere visto dalla paginaPolicy > Policy Sets dell'interfaccia grafica di ISE, come mostrato nella figura. Non c'è quindi bisogno di cambiarlo.

| =   | Cisco IS       | E                 |                    | Policy · Policy Sets |          | A Evaluation Mode 82 Days Q   | 0                 | ,a ¢  |
|-----|----------------|-------------------|--------------------|----------------------|----------|-------------------------------|-------------------|-------|
| Pol | icy Sets→      | Default           |                    |                      | Reset    | Reset Policyset Hitcounts     | s                 | ave   |
|     | Status Po      | olicy Set Name De | escription         | Conditions           |          | Allowed Protocols / Server Se | equence           | Hits  |
|     | Q Search       |                   |                    |                      |          |                               |                   |       |
|     | 0              | Default           | Default policy set | ę                    |          | Default Network Access        | <b>∞</b> ~+       | 0     |
| ~   | Authentication | n Policy (3)      |                    |                      |          |                               |                   |       |
| ī   | + Status       | Rule Name         | Conditions         |                      | Use      | ŀ                             | lits Ac           | tions |
|     | Q Search       |                   |                    |                      |          |                               |                   |       |
|     |                |                   | E                  | Wired_MAB            | Internal | Endpoints 🛛 🗸                 |                   |       |
|     | 8              | MAB               | OR 📃 N             | Wireless_MAB         | > Optic  | ons                           | 0 ද්              | Q2    |
|     |                |                   |                    | Wired 802 1X         | All_User | r_ID_Stores 🛛 🛛 🗸             |                   |       |
|     | 0              | Dot1X             | OR 📃 V             | Wireless_802.1X      | > Optic  | ons                           | <mark>0</mark> న్ | ŝ     |
| Г   |                |                   |                    |                      | All_Use  | r_ID_Stores                   | -                 |       |
|     | 0              | Default           |                    |                      | > Optic  | ons                           | <u>०</u> {        | ŝ     |
|     |                |                   |                    |                      |          |                               |                   |       |

Passaggio 6. Autorizzare gli utenti.

Dalla GUI:

Dopo che il tentativo di accesso ha superato la policy di autenticazione, è necessario che venga autorizzato e che ISE restituisca il profilo di autorizzazione creato in precedenza (accettazione autorizzazione, insieme al livello di privilegio).

In questo esempio, i tentativi di accesso vengono filtrati in base all'indirizzo IP del dispositivo (che è l'indirizzo IP del WLC) e distinguono il livello di privilegio da concedere in base al gruppo a cui appartiene un utente. Un altro approccio valido consiste nel filtrare gli utenti in base ai relativi nomi utente, poiché in questo esempio ogni gruppo contiene un solo utente.

| cy Sets→                                                    | Default                    |          |                                                                                                    |                                                                           | Reset Policy.    | rset Hitcounts          | Save        |
|-------------------------------------------------------------|----------------------------|----------|----------------------------------------------------------------------------------------------------|---------------------------------------------------------------------------|------------------|-------------------------|-------------|
| Status F                                                    | Policy Set Name            | Descript | ion Conditions                                                                                                    |                                                                           | Allowed Proto    | ocols / Server Sequence | e           |
| Q Search                                                    |                            |          |                                                                                                    |                                                                           |                  |                         |             |
| 0                                                           | Default                    | Default  | policy set                                                                                                    |                                                                           | Default Netwo    | ork Access $$           | 1           |
| Authenticati                                                | on Policy (3)              |          |                                                                                                    |                                                                           |                  |                         |             |
| Authorizatio                                                | n Policy - Local Exception | s        |                                                                                                    |                                                                           |                  |                         |             |
| Authorizatio                                                | n Policy - Global Exceptio | ns (2)   |                                                                                                    |                                                                           |                  |                         |             |
|                                                             |                            |          |                                                                                                    |                                                                           |                  |                         |             |
|                                                             |                            |          |                                                                                                    | Results                                                                   |                  |                         |             |
| + Status                                                    | Rule Name                  | Cond     | litions                                                                                                    | Profiles                                                                  | Security Groups  | Hits A                  | ctio        |
| <ul> <li>Status</li> <li>Q Searc</li> </ul>                 | Rule Name                  | Cond     | litions                                                                                                    | Results<br>Profiles                                                       | Security Groups  | Hits A                  | ctio        |
|                                                             | Rule Name                  | Cond     | Network Access-Device IP<br>Address<br>EQUALS 10.48.39.133                                                                                                    | Results Profiles 9800-baladesk priv v v v v                               | Security Groups  | Hits A                  | ctio        |
| <ul> <li>Status</li> <li>Q Searc</li> <li>Searce</li> </ul> | Rule Name                  | Cond     | Ititions       Ititions       Retwork Access-Device IP<br>Address<br>EQUALS 10.48.39.133       Retwork Access-Device IP<br>Address<br>EQUALS 10.48.39.133       InternalUser-IdentityGroup<br>EQUALS User Identity<br>Groups:helpdesk-group | Results       Profiles       9800-helpdesk-priv ×                         | Security Groups  | Hits A                  | ctio<br>{وُ |
| Status     Q Searc                                          | PROD Admin Linear          | AND      | Network Access-Device IP<br>Address       EQUALS 10.48.39.133       R     InternalUser-IdentityGroup<br>EQUALS User Identity<br>Groups:helpdesk-group       R     Network Access-Device IP<br>Address<br>EQUALS 10.48.39.133                | Results       Profiles       9800-helpdesk-priv ×       9800-admin-priv × | Select from list | Hits A                  | ctio<br>{نُ |

Al termine, le credenziali configurate per adminuser helpdesk e per l'utente possono essere usate per autenticarsi nel WLC tramite la GUI o Telnet/SSH.

Reset

Configurazione di TACACS+ WLC

Passaggio 1. Dichiarare il server TACACS+.

# Dalla GUI:

Innanzitutto, creare il server TACACS+ ISE sul WLC. A tale scopo, è possibile selezionare la scheda Servers/Groups > TACACS+ > Servers dalla pagina WLC della GUI accessibile nella pagina https://<WLC-IP>/webui/#/aaa o passare a Configuration > Security > AAA, come mostrato nell'immagine.

| Cisco Catal                                                                                                    | lyst 9800-CL Wireless Controlle                                                                                   | Welcome admin 🛛 👫 🐨 🦨 | 🕒 🌣 🖄 🕜 🎜 Search               | APs and Clients Q                                    |
|----------------------------------------------------------------------------------------------------|----------------------------------------------------------------------------------------------------|-----------------------|--------------------------------|------------------------------------------------------|
| Q. Search Menu Items         Image: Dashboard         Image: Dashboard | Configuration • > Security • > AAA<br>• AAA Wizard<br>Servers / Groups AAA Method Lis<br>+ Add × Dolete<br>RADIUS | t AAA Advanced        |                                |                                                      |
| <ul> <li>Administration </li> <li>Licensing</li> <li>Troubleshooting</li> </ul>                                                                                                    | LDAP                                                                                                    | Server Groups         | Server Address<br>10.48.39.134 | Port         Y           49         1 - 1 of 1 items |
| Walk Me Through >                                                                                                    |                                                                                                    |                       |                                |                                                      |
|                                                                                                    |                                                                                                    |                       |                                |                                                      |

Per aggiungere un server TACACS al WLC, fare clic sul pulsante Add (Aggiungi) visualizzato in rosso nell'immagine precedente. Verrà visualizzata la finestra popup illustrata.

|                     | sco Cata | lyst 9800-CL   | Wireless Controlle          | er<br>Walaama admin            |                 |                      |
|---------------------|----------|----------------|-----------------------------|--------------------------------|-----------------|----------------------|
|                     |          |                |                             | Last login 12/07/2022 14:14:33 |                 | ch APs and Clients Q |
| Q Search Menu Items |          | Configuration  | > Security > AA             | A                              |                 |                      |
| 🚃 Dashboard         |          | + AAA Wizard   | Create AAA Tacac            | cs Server                      | ×               |                      |
| Monitoring          | >        | Servers / Grou | Name*                       | ISE-lab                        |                 |                      |
|                     | >        | + Add          | Server Address*             | 10.48.39.134                   |                 |                      |
| O Administration    | >        | RADIUS         | Кеу Туре                    | Clear Text 💌                   |                 |                      |
| C Licensing         |          | TACACS+        | Key*                        |                                |                 | T Port               |
| X Troubleshooting   |          | LDAP           | Confirm Key*                |                                |                 | No items to display  |
|                     |          |                | Port                        | 49                             |                 |                      |
| Walk Ma Through 5   |          |                | Server Timeout<br>(seconds) | 1-1000                         |                 |                      |
| Haik we findugi 2   |          |                | D Cancel                    |                                | Apply to Device |                      |
|                     |          |                |                             |                                |                 |                      |
|                     |          |                |                             |                                |                 |                      |
|                     |          |                |                             |                                |                 |                      |
|                     |          |                |                             |                                |                 |                      |

Quando si apre la finestra pop-up, fornire il nome del server (non deve corrispondere al nome del sistema ISE), il relativo indirizzo IP, la chiave condivisa, la porta utilizzata e il timeout.

In questa finestra popup è necessario specificare:

• Il nome del server (non è necessario che corrisponda al nome del sistema ISE)

- Indirizzo IP del server
- Il segreto condiviso tra il WLC e il server TACACS+

È possibile configurare altri parametri, ad esempio le porte utilizzate per l'autenticazione e l'accounting, ma questi non sono obbligatori e rimangono predefiniti per la presente documentazione.

Dalla CLI:

<#root>

WLC-9800(config)#tacacs server

ISE-lab

WLC-9800(config-server-tacacs)#address ipv4

10.48.39.134

WLC-9800(config-server-tacacs)#key

Ciscol23

Passaggio 2. Mappare il server TACACS+ a un gruppo di server.

<u>Dalla GUI:</u>

Se si dispone di più server TACACS+ utilizzabili per l'autenticazione, si consiglia di mappare tutti questi server allo stesso gruppo di server. Il WLC si occupa quindi del bilanciamento del carico delle diverse autenticazioni tra i server del gruppo di server. I gruppi di server TACACS+ sono configurati dalla Servers/Groups > TACACS > Server Groups scheda dalla stessa pagina GUI di quella menzionata al punto 1., che è mostrata nell'immagine.

| Cisco                                                      | Cisco Cata        | ilyst 9800-CL W                                              | ireless Controller                             | Welcome admin<br>Last login 12/07/2022 14:14:43 | *                    | A 8 ¢ | <b>0</b> | C               | Search APs and Clients | Q               | Feedback        | × <sup>8</sup> ⊕ |
|------------------------------------------------------------|-------------------|--------------------------------------------------------------|------------------------------------------------|-------------------------------------------------|----------------------|-------|----------|-----------------|------------------------|-----------------|-----------------|------------------|
| Search Menu I     Dashboard     Omitoring     Configuratio | tems<br>><br>In > | Configuration * > + AAA Wizard Servers / Groups + Add RADIUS | Security -> AAA<br>AAA Method List<br>> Delete | AAA Advanced                                    |                      |       |          |                 |                        |                 |                 |                  |
| C Administration                                           | on >              | TACACS+                                                      | Servers                                        | Name<br>TACACS-Group                            | Server 1     ISE-lab |       | S        | Server 2<br>I/A |                        | Server 3<br>N/A | 1 - 1 of 1 iten | 15               |
| Walk Me Throu                                              | <u>#3</u>         |                                                              |                                                |                                                 |                      |       |          |                 |                        |                 |                 |                  |
|                                                            |                   |                                                              |                                                |                                                 |                      |       |          |                 |                        |                 |                 |                  |

Per quanto riguarda la creazione del server, viene visualizzata una finestra popup quando si fa clic sul pulsante Aggiungi inquadrato nell'immagine precedente, rappresentata nell'immagine.

| Cisco Cata                                                                                                    | ilyst 9800-CL Wireless Controller                                               |                                                                | Search APs a          | nd Clients Q                    |
|----------------------------------------------------------------------------------------------------|---------------------------------------------------------------------------------|----------------------------------------------------------------|-----------------------|---------------------------------|
| Q. Search Menu Items                                                                                              | Configuration * > Security * > AAA + AAA Wizard Server Create AAA Tacacs Server | r Group                                                        | ×                     |                                 |
| Monitoring     >       Configuration     >       Administration     >       Licensing     >       Troubleshooting | RAI Group Type Available Servers LD/                                            | TACACS-Group       TACACS       Assigned Servers       ISE-lab | Â<br>A                | Server 3<br>No items to display |
| Walk Me Through 2                                                                                                 | Cancel                                                                          | ۲<br>۲                                                         | E     Apply to Device |                                 |
|                                                                                                    |                                                                                 |                                                                |                       |                                 |

Nel popup, assegnare un nome al gruppo e spostare i server desiderati nell'elenco Server assegnati.

Dalla CLI:

WLC-9800(config)#aaa group server tacacs+

#### TACACS-Group

WLC-9800(config-sg-tacacs+)#server name

## ISE-lab

Passaggio 3. Creare un metodo di accesso con autenticazione AAA che punti al gruppo di server TACACS+.

#### <u>Dalla GUI:</u>

Sempre dalla pagina GUIhttps://<WLC-IP>/webui/#/aaa, passare alla AAA Method List > Authentication scheda e creare un metodo di autenticazione come mostrato nell'immagine.

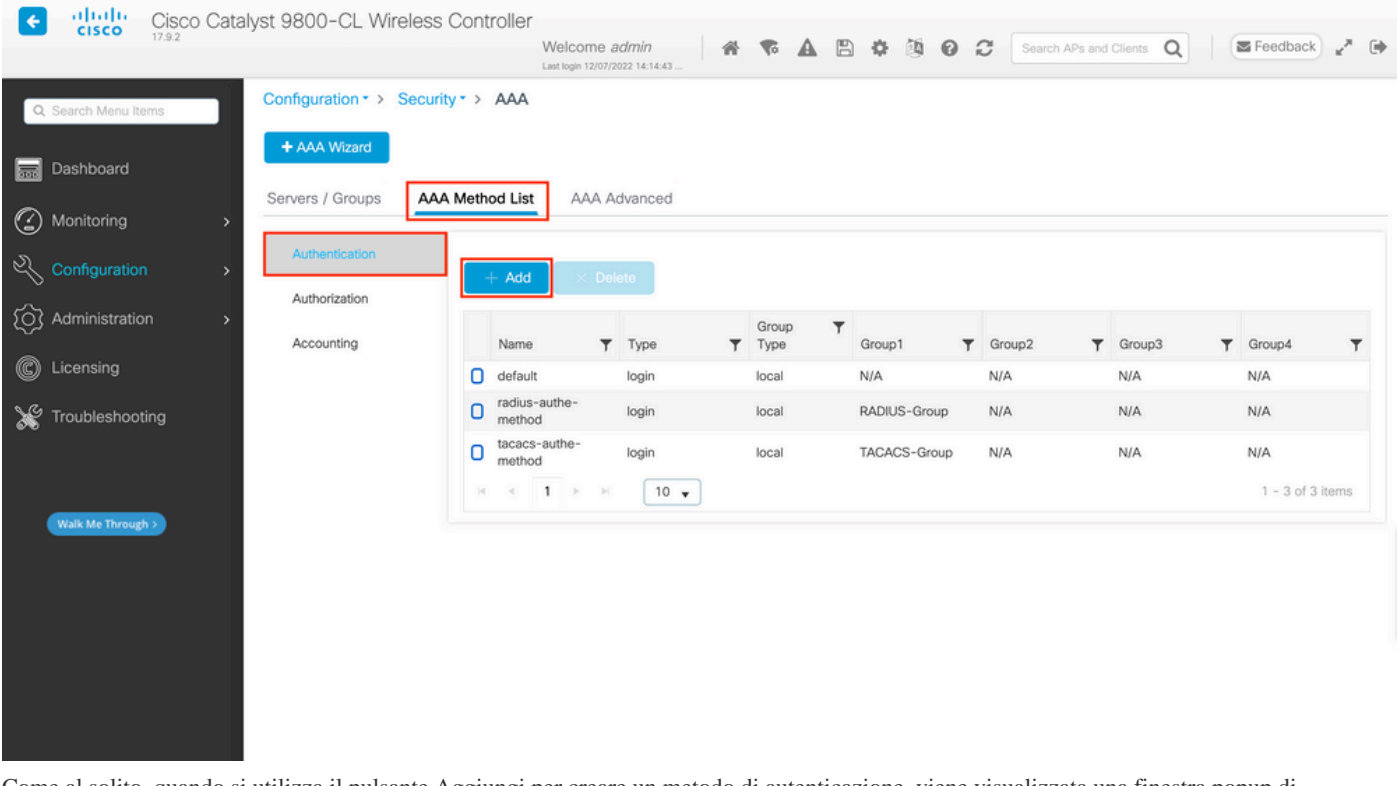

Come al solito, quando si utilizza il pulsante Aggiungi per creare un metodo di autenticazione, viene visualizzata una finestra popup di configurazione simile a quella illustrata in questa immagine.

| Cisco Cata                                                                                                    | alyst 9800-CL Wireless Controller                                                                                                    | Welcome admin 🛛 🚓 😨 🔺 🖺                                                                                          | 🌣 🐧 😧 🎜 Search APs and | Clients Q                                                       |
|----------------------------------------------------------------------------------------------------|----------------------------------------------------------------------------------------------------|----------------------------------------------------------------------------------------------------|------------------------|-----------------------------------------------------------------|
| Q. Search Manu Items         Dashboard         Image: Dashboard         Image: Dashboard <th>Configuration * &gt; Security * &gt; AAA<br/>Au<br/>Cuick Setup: AAA Authent<br/>Server<br/>Method List Name*<br/>Au<br/>Type*<br/>Au<br/>Group Type<br/>Acc<br/>Au<br/>Au<br/>Au<br/>Conception<br/>Au<br/>Au<br/>Au<br/>Au<br/>Au<br/>Au<br/>Au<br/>A</th> <th>ication<br/>tacacs-authe-method<br/>login • (i)<br/>local • (i)<br/>Assigned Server Groups<br/>TACACS-Group<br/>&lt;<br/>×</th> <th>×<br/>*<br/>*<br/>*</th> <th>Group3 ▼ Group4 ▼<br/>N/A N/A<br/>N/A N/A<br/>N/A 1 - 2 of 2 items</th> | Configuration * > Security * > AAA<br>Au<br>Cuick Setup: AAA Authent<br>Server<br>Method List Name*<br>Au<br>Type*<br>Au<br>Group Type<br>Acc<br>Au<br>Au<br>Au<br>Conception<br>Au<br>Au<br>Au<br>Au<br>Au<br>Au<br>Au<br>A | ication<br>tacacs-authe-method<br>login • (i)<br>local • (i)<br>Assigned Server Groups<br>TACACS-Group<br><<br>× | ×<br>*<br>*<br>*       | Group3 ▼ Group4 ▼<br>N/A N/A<br>N/A N/A<br>N/A 1 - 2 of 2 items |
| Walk Mc Through >                                                                                                    | Cancel                                                                                                    |                                                                                                    | Apply to Device        |                                                                 |

In questa finestra popup, fornire un nome per il metodo, scegliere Digitare come login, quindi aggiungere il server di gruppo creato nel passaggio precedente alla lista Gruppi di server assegnati. Per quanto riguarda il campo Tipo di gruppo, sono possibili diverse configurazioni.

- Se si sceglie Tipo di gruppo come locale, il WLC verifica innanzitutto se le credenziali dell'utente esistono localmente e quindi esegue il fallback al gruppo di server.
- Se si sceglie Tipo di gruppo come gruppo e non si seleziona l'opzione Ripristina locale, il WLC controlla semplicemente le credenziali dell'utente rispetto al gruppo di server.
- Se si sceglie Tipo di gruppo come gruppo e si seleziona l'opzione Fallback a locale, il WLC controlla le credenziali dell'utente rispetto al gruppo di server ed esegue una query sul database locale solo se il server non risponde. Se il server invia un rifiuto, l'utente deve essere autenticato, anche se può esistere nel database locale.

# Dalla CLI:

Se si desidera che le credenziali utente vengano controllate con un gruppo di server solo se non vengono trovate prima localmente, utilizzare:

<#root>

WLC-9800(config)#aaa authentication login

local group

TACACS-Group

Se si desidera che le credenziali utente vengano controllate solo con un gruppo di server, utilizzare:

<#root>

WLC-9800(config)#aaa authentication login

tacacs-authe-method

group

TACACS-Group

Se si desidera che le credenziali dell'utente vengano controllate con un gruppo di server e se quest'ultimo non risponde con una voce locale, utilizzare:

WLC-9800(config)#aaa authentication login

tacacs-authe-method

group

TACACS-Group

local

Nell'esempio di installazione, ci sono alcuni utenti che vengono creati solo localmente, e alcuni utenti solo sul server ISE, quindi fare uso della prima opzione.

Passaggio 4. Creare un metodo di esecuzione dell'autorizzazione AAA che punti al gruppo di server TACACS+. Dalla GUI:

L'utente deve anche essere autorizzato per poter accedere. Sempre dalla pagina GUI,Configuration > Security > AAA passare alla AAA Method List > Authorization scheda e creare un metodo di autorizzazione come mostrato nell'immagine.

| Cisco Cisco         | o Catalyst 9800-CL Wirel | ess Controller<br>Welcom<br>Last login 12 | ne <i>admin</i><br>107/2022 14:14:43 | A 7 A      | 8 * 1 0      | C Search A | Ps and Clients Q | Feedback        | <sub>4</sub> × ⊕ |
|---------------------|--------------------------|-------------------------------------------|--------------------------------------|------------|--------------|------------|------------------|-----------------|------------------|
| Q Search Menu Items | Configuration • > Se     | curity > AAA                              |                                      |            |              |            |                  |                 |                  |
| 🚃 Dashboard         | + AAA Wizard             |                                           |                                      |            |              |            |                  |                 |                  |
| Monitoring          | > Servers / Groups       | AAA Method List                           | A Advanced                           |            |              |            |                  |                 |                  |
| Configuration       | Authentication           | + Add                                     | Delete                               |            |              |            |                  |                 |                  |
| O Administration    | Authorization            | Name                                      | <b>Т</b> уре                         | Group Type | ▼ Group1     | ▼ Group2   | ▼ Group3         | ▼ Group4        | Ŧ                |
| C Licensing         | Heedening                | default                                   | exec                                 | local      | N/A          | N/A        | N/A              | N/A             |                  |
|                     |                          | radius-autho-<br>method                   | exec                                 | local      | RADIUS-Group | N/A        | N/A              | N/A             |                  |
| X Troubleshooting   |                          | C tacacs-autho-<br>method                 | exec                                 | local      | TACACS-Group | N/A        | N/A              | N/A             |                  |
|                     |                          | 1 ≥                                       | H 10 ¥                               |            |              |            |                  | 1 - 3 of 3 iten | ms               |
| Walk Me Through >   |                          |                                           |                                      |            |              |            |                  |                 |                  |
|                     |                          |                                           |                                      |            |              |            |                  |                 |                  |
|                     |                          |                                           |                                      |            |              |            |                  |                 |                  |
|                     |                          |                                           |                                      |            |              |            |                  |                 |                  |
|                     |                          |                                           |                                      |            |              |            |                  |                 |                  |
|                     |                          |                                           |                                      |            |              |            |                  |                 |                  |

Quando si aggiunge un nuovo metodo di autorizzazione con il pulsante Aggiungi, viene visualizzato un menu popup di configurazione del metodo di autorizzazione simile a quello illustrato.

| Cisco Cata          | alyst 9800-CL Wireless Controller                        |                                     |                          |                             |
|---------------------|----------------------------------------------------------|-------------------------------------|--------------------------|-----------------------------|
| 17.9.2              | -                                                        | Welcome admin 🛛 🕋 🐨 🛕 🖺             | 🔅 🔯 😧 🎜 Search APs and C | tlients Q Feedback A D      |
| Q Search Menu Items | Configuration * > Security * > AAA                       |                                     |                          |                             |
| Dashboard           | + Ac Quick Setup: AAA Authon<br>Server Method List Name* | tacacs-autho-method                 | ×                        |                             |
|                     | Type*<br>Aut<br>Group Type                               | exec v ()<br>local v ()             |                          |                             |
|                     | Authenticated                                            | 0                                   | T                        | Group3 Y Group4 Y           |
| C Licensing         | Available Server Groups                                  | Assigned Server Groups              |                          | N/A N/A                     |
| X Troubleshooting   | radius<br>Idap<br>tacacs+<br>RADIUS-Group                | >     TACACS-Group       >        ( | ×<br>×                   | N/A N/A<br>1 - 2 of 2 items |
|                     | Cancel                                                   |                                     | Apply to Device          |                             |
|                     |                                                          |                                     |                          |                             |
|                     |                                                          |                                     |                          |                             |

In questo popup di configurazione, fornire un nome per il metodo di autorizzazione, scegliere Tipo come exec e utilizzare lo stesso ordine di Tipo di gruppo utilizzato per il metodo di autenticazione nel passaggio precedente.

Dalla CLI:

<#root>

WLC-9800(config)#aaa authorization exec

tacacs-autho-method

local group

TACACS-Group

# <u>Dalla GUI:</u>

I metodi di autenticazione e autorizzazione creati possono essere utilizzati per le connessioni utente HTTP e/o Telnet/SSH, configurabili dallaAAA Advanced > AAA Interface scheda ancora dalla pagina WLC della GUI accessibile in https://<WLC-IP>/webui/#/aaa, come mostrato nell'immagine.

| Cisco Catal                                                                                                    | yst 9800-CL Wireless Controller                                                                          | Welcome admin<br>Last login 12/07/2022 14:14:43 | <b>A 7</b> A                                     | 8 🕈 🕅             | Search APs and Client                                                                                                    | Q Feedback x <sup>A</sup> (*                |
|----------------------------------------------------------------------------------------------------|----------------------------------------------------------------------------------------------------|-------------------------------------------------|--------------------------------------------------|-------------------|----------------------------------------------------------------------------------------------------|---------------------------------------------|
| Q Search Menu Items                                                                                                    | Configuration • > Security • > AAA<br>• AAA Wizard                                                       |                                                 |                                                  |                   |                                                                                                    |                                             |
| <ul> <li>Monitoring</li> <li>Configuration</li> <li>Administration</li> <li>Licensing</li> <li>Troubleshooting</li> </ul> | Global Config<br>RADIUS Fallback<br>Attribute List Name<br>Device<br>Authentication<br>AP Policy<br>HTTP |                                                 | Authentication<br>None .<br>acacs-authe - method | • 0<br>• 0<br>• 0 | Authorization None  Cacacs-autho-method  Cacacs-autho-method  Cacacs-aut | Accounting<br>None  2<br>None  2<br>None  2 |
| Walk Me Through >                                                                                                    | Password Policy AAA Interface                                                                            |                                                 |                                                  |                   |                                                                                                    |                                             |

#### Dalla CLI:

Per l'autenticazione GUI:

<#root>

# WLC-9800(config)#ip http authentication aaa login-authentication

tacacs-authe-method

WLC-9800(config)#ip http authentication aaa exec-authorization

tacacs-autho-method

Per l'autenticazione Telnet/SSH:

<#root>

# WLC-9800(config)#line vty 0 15 WLC-9800(config-line)#login authentication

tacacs-authe-method

WLC-9800(config-line)#authorization exec

tacacs-autho-method

Quando si apportano modifiche alle configurazioni HTTP, è consigliabile riavviare i servizi HTTP e HTTPS. A tale scopo, è possibile utilizzare i seguenti comandi.

WLC-9800(config)#no ip http server WLC-9800(config)#no ip http secure-server WLC-9800(config)#ip http server WLC-9800(config)#ip http secure-server

# **Configurazione TACACS+ ISE**

Passaggio 1. Configurare il WLC come dispositivo di rete per TACACS+.

# Dalla GUI:

Per dichiarare il WLC usato nella sezione precedente come dispositivo di rete per RADIUS in ISE, selezionare Administration > Network Resources > Network Devices e aprire la scheda Network devices (Dispositivi di rete), come mostrato nell'immagine.

| ≡ Cisco ISE                                             |                       | Administration · Netw   | ork Resources             | 🔒 Evalua                | ntion Mode 82 Days 🔾 🧿 🞜 🕸 |
|---------------------------------------------------------|-----------------------|-------------------------|---------------------------|-------------------------|----------------------------|
| Network Devices                                         | Network Device Groups | Network Device Profiles | External RADIUS Servers   | RADIUS Server Sequences | More $\vee$                |
| Network Devices Default Device Device Security Settings | Network               | k Devices               |                           |                         | Selected 1 Total 1 🔗 🚳     |
|                                                         | C Edit + Ac           | dd 📋 Duplicate 🕁 Import | 🚹 Export 🗸 👌 Generate PAC | 🍵 Delete 🖂              | AII ~ IIA                  |
|                                                         | Name                  | e 🔿 IP/Mask Profile N   | ame Location              | Туре                    | Description                |
|                                                         | WLC-                  | 9800 10.48.39 🗰 Cisco   | All Locations             | All Device Types        |                            |
|                                                         |                       |                         |                           |                         |                            |
|                                                         |                       |                         |                           |                         |                            |
|                                                         |                       |                         |                           |                         |                            |
|                                                         |                       |                         |                           |                         |                            |
|                                                         |                       |                         |                           |                         |                            |
|                                                         |                       |                         |                           |                         |                            |
|                                                         |                       |                         |                           |                         |                            |
|                                                         |                       |                         |                           |                         |                            |

Nell'esempio, il WLC è già stato aggiunto per l'autenticazione RADIUS (fare riferimento al passaggio 1. della sezione <u>Configurazione di</u> <u>RADIUS ISE</u>). Pertanto, la sua configurazione deve essere modificata semplicemente per configurare l'autenticazione TACACS, che può essere effettuata quando si sceglie il WLC nell'elenco dei dispositivi di rete e si fa clic sul pulsante Edit (Modifica). Verrà aperto il modulo di configurazione dei dispositivi di rete, come mostrato nell'immagine.

| ≡ Cisco ISE              |                       | Administration · Netw          | vork Resources          | 🛕 Evaluation Mode 82 Days Q 🕜 🕫 🐇 |             |  |  |  |
|--------------------------|-----------------------|--------------------------------|-------------------------|-----------------------------------|-------------|--|--|--|
| Network Devices          | Network Device Groups | Network Device Profiles        | External RADIUS Servers | RADIUS Server Sequences           | More $\sim$ |  |  |  |
| Network Devices          | Genera                | al Settings                    |                         |                                   |             |  |  |  |
| Default Device           | Enal                  | ble KeyWrap 🧻                  |                         |                                   |             |  |  |  |
| Device Security Settings | Key                   | Encryption Key                 | Show                    |                                   |             |  |  |  |
|                          | Mes<br>Auti<br>Key    | ssage<br>henticator Code       | Show                    |                                   |             |  |  |  |
|                          | Key<br>O A            | Input Format                   |                         |                                   |             |  |  |  |
|                          |                       | CACS Authentication Settin     | gs                      |                                   |             |  |  |  |
|                          | Shared                | Secret ·····                   | Show                    |                                   |             |  |  |  |
|                          | Enal                  | ble Single Connect Mode        |                         |                                   |             |  |  |  |
|                          | 0                     | Legacy Cisco Device            |                         |                                   |             |  |  |  |
|                          | 0                     | TACACS Draft Compliance Single | Connect Support         |                                   |             |  |  |  |
|                          |                       | MP Settings                    |                         |                                   |             |  |  |  |
|                          | 🗌 🗸 Adv               | vanced TrustSec Settings       |                         |                                   |             |  |  |  |
|                          |                       |                                |                         |                                   |             |  |  |  |

Una volta aperta la nuova finestra, scorrere fino alla sezione TACACS Authentication Settings, abilitare queste impostazioni e aggiungere il segreto condiviso immesso nel Passaggio 1. della sezione <u>Configure TACACS+ WLC</u>.

Passaggio 2. Attivare la funzione Device Admin per il nodo.

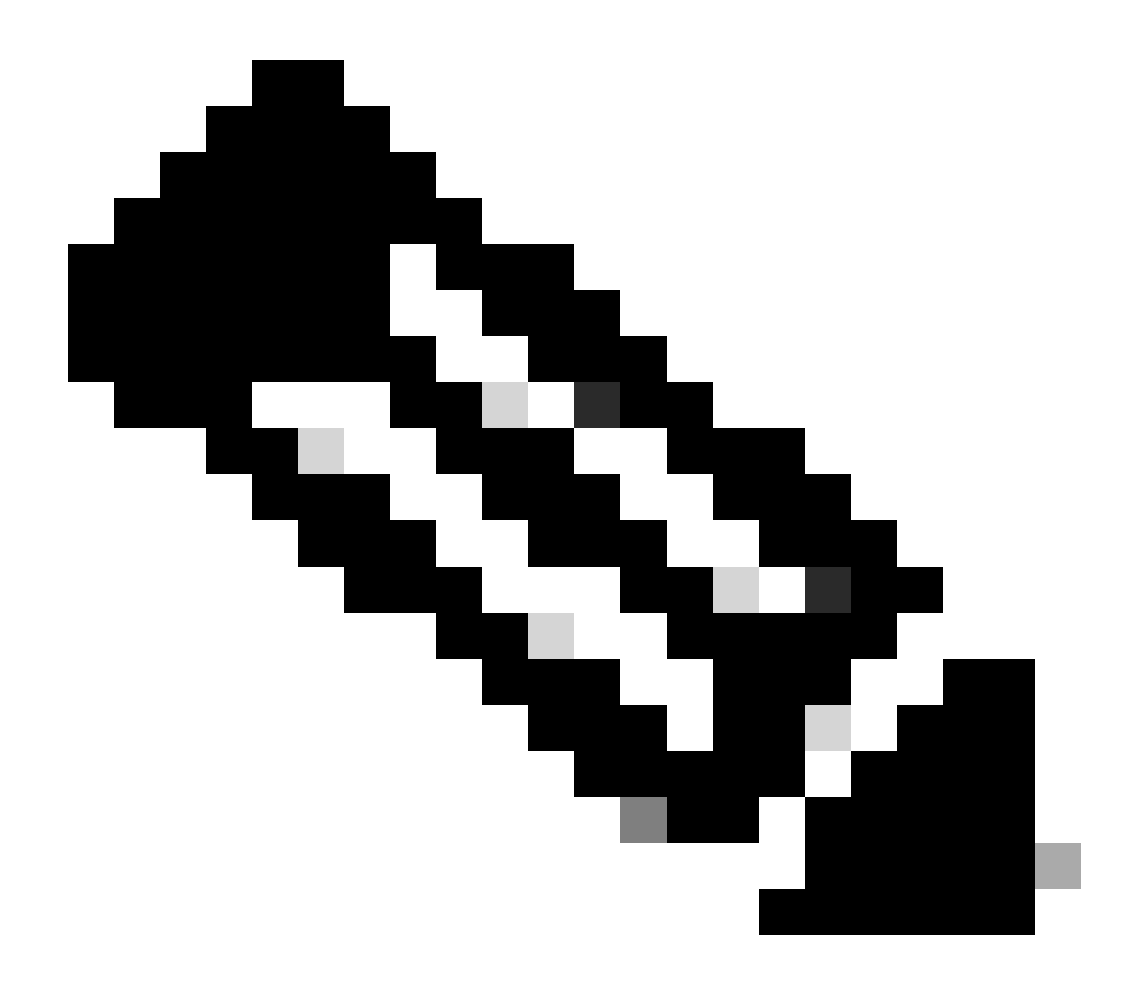

**Nota**: per utilizzare ISE come server TACACS+, è necessario disporre di un pacchetto di licenze Device Administration e di una licenza Base o Mobility.

# Dalla GUI:

Una volta installate le licenze di Device Administration, è necessario abilitare la funzione Device Admin per il nodo in modo da poter utilizzare ISE come server TACACS+. A tale scopo, modificare la configurazione del nodo di distribuzione ISE utilizzato, disponibile inAdministrator > Deployment, e fare clic sul relativo nome o farlo con l'aiuto del Edit pulsante.

| ■ Cisco ISE                           |                         | Administration · System                |                                  | 🔺 Evaluation Mode 82 Days 🔍 ⊘ 🔎 🏟 |
|---------------------------------------|-------------------------|----------------------------------------|----------------------------------|-----------------------------------|
| Deployment Licensing                  | Certificates Logging    | Maintenance Upgrade                    | Health Checks Backup & Re        | store Admin Access Settings       |
| Deployment<br>< 19<br>> 25 Deployment | Contraction Contraction | ent Nodes<br>ter 🕤 Syncup 🕞 Deregister |                                  | Selected 0 Total 1 🧭 🚳            |
| 🐉 PAN Failover                        | Hostnam                 | e 🗠 Personas                           | Role(s) Se                       | rvices Node Status                |
|                                       | ise                     | Administration, Monito                 | ring, Policy Service STANDALO SE | SSION, PROFILER                   |
|                                       |                         |                                        |                                  |                                   |
|                                       |                         |                                        |                                  |                                   |
|                                       |                         |                                        |                                  |                                   |
|                                       |                         |                                        |                                  |                                   |
|                                       |                         |                                        |                                  |                                   |
|                                       |                         |                                        |                                  |                                   |
|                                       |                         |                                        |                                  |                                   |

Una volta aperta la finestra di configurazione del nodo, selezionare l'opzione Enable Device Admin Service (Abilita servizio di amministrazione dispositivi) nella sezione Policy Service (Servizio criteri), come mostrato nell'immagine.

| ≡ Cisco ISE                                         | Administration · System                                                                                                    | 🛕 Evaluation Mode 82 Days 📿 🧑 💭 🚳      |
|-----------------------------------------------------|----------------------------------------------------------------------------------------------------|----------------------------------------|
| Deployment Licensing Certifie                       | ates Logging Maintenance Upgrade Health Checks                                                                                                    | Backup & Restore Admin Access Settings |
| Deployment<br>C C C C C C C C C C C C C C C C C C C | Deployment Nodes List > ise         Edit Node         General Settings       Profiling Configuration         Hostname       ise         FQDN       ise.cisco.com         IP Address       10.48.39.134         Node Type       Identity Services Engine (ISE)                                                        |                                        |
|                                                     | Role     STANDALONE       Administration       Monitoring       Role     PRIMARY       Other Monitoring Node       Dedicated MnT ()                                                                                                    | ~                                      |
|                                                     | <ul> <li>Policy Service</li> <li>Enable Session Services ()</li> <li>Include Node in Node Group None</li> <li>Enable Profiling Service ()</li> <li>Enable Threat Centric NAC Service ()</li> <li>Enable SXP Service ()</li> <li>Enable Device Admin Service ()</li> <li>Enable Device Identity Service ()</li> </ul> | ~ ()                                   |
|                                                     | > pxGrid ()                                                                                                    | Reset                                  |

Passaggio 3. Creare profili TACACS per restituire il privilegio.

# Dalla GUI:

Per disporre dei diritti di accesso di amministratore, è necessario cheadminuser l'amministratore disponga di un livello di privilegi pari a 15, che consente di accedere alla shell del prompt di esecuzione. D'altra parte, non èhelpdeskuser necessario l'accesso immediato alla shell di esecuzione e può quindi essere assegnato con un livello di privilegio inferiore a 15. Per assegnare agli utenti il livello di privilegio appropriato, è possibile utilizzare i profili di autorizzazione. Questi possono essere configurati dalla pagina dell'interfaccia grafica di ISEWork Centers > Device Administration > Policy Elements, sotto la scheda Results > TACACS Profiles come mostrato nella figura seguente.

| <b>≡ Cisco</b> ISE                                   |                     | Work Centers · D     | evice A                      | dministration         |                            | 🛕 Evaluation Mode 82 Days Q 🕜 🕞 🕸                                                                        |  |
|------------------------------------------------------|---------------------|----------------------|------------------------------|-----------------------|----------------------------|----------------------------------------------------------------------------------------------------|--|
| Overview Identities                                  | User Identity Group | s Ext Id Sources     | Netwo                        | ork Resources         | Policy Elements            | Device Admin Policy Sets More $\!\!\!\!\!\!\!\!\!\!\!\!\!\!\!\!\!\!\!\!\!\!\!\!\!\!\!\!\!\!\!\!\!\!\!\!$ |  |
| Conditions<br>Library Conditions<br>Smart Conditions | TACACS              | S Profiles           |                              |                       | Rows/Pag                   | e <u>6</u> v  < < <u>1</u> / 1 > >  <u>Go</u> 6 Total Rows                                               |  |
| Network Conditions                                   | > 🖉 Add Du          | plicate Trash 🗸 Edit |                              |                       |                            | Filter 🗸 🝥                                                                                               |  |
| Results                                              | ∨ □ Name            |                      | Туре                         | Description           |                            |                                                                                                    |  |
| Allowed Protocols<br>TACACS Command Sets             | Default She         | II Profile           | Shell                        | Default Shell Profile |                            |                                                                                                    |  |
| TACACS Profiles                                      | Deny All Sh         | ell Profile          | Shell Deny All Shell Profile |                       |                            |                                                                                                    |  |
|                                                      | IOS Admin           |                      | Shell                        | Assigned to each us   | ser in the group admin-gro | up                                                                                                    |  |
|                                                      | IOS Helpde          | sk                   | Shell                        | Assigned to each us   | ser in the group helpdesk- | group                                                                                                    |  |
|                                                      | U WLC ALL           |                      | WLC                          | WLC ALL               |                            |                                                                                                    |  |
|                                                      | WLC MONI            | TOR                  | WLC                          | WLC MONITOR           |                            |                                                                                                    |  |
|                                                      |                     |                      |                              |                       |                            |                                                                                                    |  |

Per configurare un nuovo profilo TACACS, fare clic sul pulsante Add (Aggiungi) per aprire il modulo di configurazione del nuovo profilo, simile a quello mostrato nella figura. Questo modulo deve essere particolarmente simile a questo per configurare il profilo assegnato a adminuser (ovvero con privilegi di shell di livello 15).

| E CISCO ISE                  |       |                                        | Work Centers        | Device Administration |                                  | A Evaluation Mod         | le 82 Days Q | 05   | ,9 |
|------------------------------|-------|----------------------------------------|---------------------|-----------------------|----------------------------------|--------------------------|--------------|------|----|
| Overview Identities          | s Use | r Identity Groups                      | Ext Id Sources      | Network Resources     | Policy Elements                  | Device Admin Policy Sets | More $\vee$  |      |    |
| Conditions                   | >     | TACACS Profiles > 10<br>TACACS Profile | S Admin             |                       |                                  |                          |              |      |    |
| Network Conditions           | >     |                                        |                     | _                     |                                  |                          |              |      |    |
| Results<br>Allowed Protocols | ~     | IOS Admin                              |                     |                       |                                  |                          |              |      |    |
| TACACS Command Sets          |       | Deres de la la c                       |                     |                       |                                  |                          |              |      |    |
| TACACS Profiles              |       | Assigned to each<br>admin-group        | user in the group   |                       |                                  |                          |              |      |    |
|                              |       |                                        |                     |                       |                                  |                          |              |      |    |
|                              |       | Task Attribute View                    | Raw View            |                       |                                  |                          |              |      |    |
|                              |       | Common Tasks                           |                     |                       |                                  |                          |              |      |    |
|                              |       | Common Task Type                       | e Shell 🗸           |                       |                                  |                          |              |      |    |
|                              |       | ]                                      | Default Privilege   | 15                    | <ul> <li>✓ (Select 0</li> </ul>  | to 15)                   |              |      |    |
|                              |       | l                                      | Maximum Privilege   | 15                    | ✓ (Select 0)                     | to 15)                   |              |      |    |
|                              |       |                                        | Access Control List |                       | ~                                |                          |              |      |    |
|                              |       |                                        | Auto Command        |                       | ~                                |                          |              |      |    |
|                              |       |                                        | No Escape           |                       | <ul> <li>✓ (Select tr</li> </ul> | ue or false)             |              |      |    |
|                              |       |                                        | Timeout             |                       | ✓ Minutes (                      | 0-9999)                  |              |      |    |
|                              |       |                                        | Idle Time           |                       | V Minutes (                      | 0-9999)                  |              |      |    |
|                              |       | Custom Attribut                        | tes                 |                       |                                  |                          |              |      |    |
|                              |       |                                        |                     |                       |                                  |                          |              |      |    |
|                              |       | Add Trash V                            | Edit                |                       |                                  |                          |              | ø    |    |
|                              |       | 🗌 Туре                                 | Name                | Value                 |                                  |                          |              |      |    |
|                              |       | No data found.                         |                     |                       |                                  |                          |              |      |    |
|                              |       |                                        |                     |                       |                                  |                          | ancel        | Sava |    |
|                              |       |                                        |                     |                       |                                  | C                        | ancer        | Save |    |

Ripetere l'operazione per il helpdesk profilo. Per quest'ultimo valore, sia Privilegio predefinito che Privilegio massimo sono impostati su 1.

Passaggio 4. Creare gruppi di utenti su ISE.

Questa procedura è simile a quella illustrata al passo 3. della sezione Configurazione di RADIUS ISE in questo documento.

Passaggio 5. Creare gli utenti su ISE.

Questa procedura è simile a quella illustrata al punto 4. della sezione Configurazione di RADIUS ISE in questo documento.

Passaggio 6. Creare un set di criteri di amministrazione del dispositivo.

# Dalla GUI:

~ .

Per quanto riguarda l'accesso RADIUS, una volta creati gli utenti, le loro policy di autenticazione e autorizzazione devono ancora essere definite su ISE per poter concedere loro i diritti di accesso appropriati. A tal fine, l'autenticazione TACACS utilizza i Device Admin Policy Set, che possono essere configurati dal Work Centers > Device Administration > Device Admin Policy Sets GUI Page router come mostrato.

| ≡ Cisco ISE                      | Work Cente                | ers · Device Administration                               | A Evaluation Mode 8                   | 12 Days Q 🕜 🔎 🕸   |
|----------------------------------|---------------------------|-----------------------------------------------------------|---------------------------------------|-------------------|
| Overview Identities User Identit | y Groups Ext Id Sourc     | es Network Resources Poli                                 | cy Elements Device Admin Policy Sets  | More $\sim$       |
| Policy Sets                      |                           |                                                           | Reset Reset Policyset H               | litcounts         |
| + Status Policy Set Name         | Description               | Conditions                                                | Allowed Protocols / Server Sequence   | Hits Actions View |
| Q Search                         |                           |                                                           |                                       |                   |
| WLC TACACS Authentication        |                           | P Network Access-Device IP Address<br>EQUALS 10.48.39.133 | Default Device Admin $\otimes \lor +$ | • 🔅 🕻             |
| S Default                        | Tacacs Default policy set |                                                           | Default Device Admin $  \sim +$       | • 🔅 🕨             |
|                                  |                           |                                                           |                                       |                   |
|                                  |                           |                                                           |                                       | Reset Save        |

Per creare un set di criteri di amministrazione del dispositivo, utilizzare il pulsante di aggiunta visualizzato in rosso nell'immagine precedente per aggiungere un elemento all'elenco dei set di criteri. Fornire un nome per il set appena creato, una condizione in base alla quale deve essere applicato e la sequenza Protocolli/server consentiti (qui, i numeriDefault Device Admin sufficienti). Utilizzare il pulsante per finalizzare l'aggiunta del set di criteri e utilizzare la freccia a destra per accedere alla pagina di configurazione corrispondente, come indicato in precedenzaSave.

| E Cisco IS                        | E                           |                   | Work Centers ·                                         | Device Adr  | ministration      |                |             |            | A Evaluation M | lode 82 Days     | ୦ ୧   | ) ,0       | J   |
|-----------------------------------|-----------------------------|-------------------|--------------------------------------------------------|-------------|-------------------|----------------|-------------|------------|----------------|------------------|-------|------------|-----|
| verview Id                        | lentities User Ident        | tity Groups       | Ext Id Sources                                         | Network     | Resources         | Policy Eler    | nents       | Device Ad  | min Policy Se  | ts More          | ~     |            |     |
| Policy Sets→                      | WLC TACACS Authe            | ntication         |                                                        |             |                   |                |             | Reset      | Reset Policy   | set Hitcounts    |       | Save       | 9   |
| Status P                          | olicy Set Name              | Description       | Condi                                                  | tions       |                   |                |             |            | Allowed Prote  | ocols / Server   | Seque | nce        | Hit |
| Q Search                          |                             |                   |                                                        |             |                   |                |             |            |                |                  |       | _          |     |
| 0                                 | WLC TACACS Authentication   |                   | ņ                                                      | Network Acc | ess-Device IP Add | ress EQUALS 10 | 0.48.39.133 |            | Default Dev    | ice Admin        | ∞ ~   | <u>(</u> + | 0   |
| <ul> <li>Authenticatio</li> </ul> | n Policy (1)                |                   |                                                        |             |                   |                |             |            |                |                  |       |            |     |
| 🕂 Status                          | Rule Name                   | Conditio          | ns                                                     |             |                   |                |             | Use        |                |                  | Hits  | Actio      | ns  |
| Q Search                          |                             |                   |                                                        |             |                   |                |             |            |                |                  |       |            |     |
|                                   |                             |                   |                                                        |             | +                 |                |             |            |                |                  |       |            |     |
|                                   |                             |                   |                                                        |             |                   |                |             | All_User   | _ID_Stores     | $\propto$ $\sim$ |       |            |     |
| 0                                 | Default                     |                   |                                                        |             |                   |                |             | > Optio    | ns             |                  | 0     | ŝ          |     |
| > Authorization                   | Policy - Local Exceptions   |                   |                                                        |             |                   |                |             |            |                |                  |       |            |     |
| > Authorization                   | Policy - Global Exception   | S                 |                                                        |             |                   |                |             |            |                |                  |       |            |     |
| <ul> <li>Authorization</li> </ul> | Policy (3)                  |                   |                                                        |             |                   |                |             |            |                |                  |       |            |     |
|                                   |                             |                   |                                                        |             | Results           |                |             |            |                |                  |       |            |     |
| Status                            | Rule Name                   | Conditio          | ns                                                     |             | Command Se        | ts             |             | Shell Prof | les            |                  | Hits  | Actio      | ns  |
| Q Search                          |                             |                   |                                                        |             |                   |                |             |            |                |                  |       |            |     |
| ۲                                 | Helpdesk users authorizatio | on A Inte<br>Ider | rnalUser-IdentityGroup E0<br>htity Groups:helpdesk-gro | QUALS User  | AllowAllCom       | mands $	imes$  | $\sim$ +    | IOS Help   | desk           | <u>∞</u> ~+      | 0     | <u></u>    |     |
| ۲                                 | Admin users authorization   | A Inte            | rnalUser-IdentityGroup E0<br>htity Groups:admin-group  | QUALS User  | AllowAllCom       | mands $\times$ | ~+          | IOS Adm    | in             | ∞ ~+             | 0     | ţŷ}        |     |
| 0                                 | Default                     |                   |                                                        |             | DenyAllCom        | mands $\times$ | ~+          | Deny All   | Shell Profile  | ∞ ~+             | 0     | <u></u>    |     |
|                                   |                             |                   |                                                        |             |                   |                |             |            |                |                  |       |            |     |
|                                   |                             |                   |                                                        |             |                   |                |             |            |                |                  |       |            |     |
|                                   |                             |                   |                                                        |             |                   |                |             |            |                | Reset            |       |            |     |

Il set di criteri specifico 'Autenticazione TACACS WLC' in questo esempio filtra le richieste con l'indirizzo IP uguale all'indirizzo IP del WLC di esempio C9800.

Come criterio di autenticazione, la regola predefinita è stata lasciata in quanto soddisfa le esigenze del caso di utilizzo. Sono state impostate due regole di autorizzazione:

• La prima viene attivata quando l'utente appartiene al gruppo definito admin-group. Consente tutti i comandi (tramite la regola predefinitaPermit\_all) e assegna il privilegio 15 (tramite il profilo TACACS definitoIOS\_Admin).

• La seconda viene attivata quando l'utente appartiene al gruppo definito helpdesk-group. Consente tutti i comandi (tramite la Permit\_all regola predefinita) e assegna il privilegio 1 (tramite il profilo TACACS definito IOS\_Helpdesk).

Telnet/SSH.

Risoluzione dei problemi

Se il server RADIUS prevede l'invio dell'attributo RADIUS del tipo di servizio, è possibile aggiungere sul WLC:

radius-server attribute 6 on-for-login-auth

Risoluzione dei problemi di accesso WLC GUI o CLI RADIUS/TACACS+ tramite la CLI del WLC

Per risolvere i problemi di accesso a TACACS+ alla GUI o alla CLI del WLC, usare il comando showdebug tacacs insieme al terminal monitor 1 e visualizzare l'output dal vivo quando si tenta di eseguire l'accesso.

Ad esempio, un accesso riuscito seguito da una disconnessione delladminuser'utente genera questo output.

<#root>

WLC-9800#

terminal monitor

WLC-9800#

debug tacacs

TACACS access control debugging is on WLC-9800# Dec 8 11:38:34.684: TPLUS: Queuing AAA Authentication request 15465 for processing Dec 8 11:38:34.684: TPLUS(00003C69) login timer started 1020 sec timeout Dec 8 11:38:34.684: TPLUS: pro

Dai log si può verificare che il server TACACS+ restituisce il privilegio corretto (ovvero AV priv-lvl=15).

Quando si esegue l'autenticazione RADIUS, viene visualizzato un output di debug simile relativo al traffico RADIUS.

I comandi debug aaa authentication e debug aaa authorization, invece, mostrano quale elenco di metodi viene scelto dal WLC quando l'utente

tenta di eseguire l'accesso.

Risoluzione dei problemi di accesso WLC GUI o TACACS+ CLI tramite l'interfaccia utente di ISE

Da questa paginaOperations > TACACS > Live Logs, è possibile visualizzare ogni autenticazione utente eseguita con TACACS+ fino alle ultime 24 ore. Per espandere i dettagli di un'autorizzazione TACACS+ o di un'autenticazione, utilizzare il pulsante Dettagli relativo a questo evento.

| ≡      | Cisco ISE                 |            |             | Oper              | rations · TACACS | ]                           | A Evaluation Mode 82 D      | ays Q 🕜 🕞                            | ) 🗇      |
|--------|---------------------------|------------|-------------|-------------------|------------------|-----------------------------|-----------------------------|--------------------------------------|----------|
| Live I | Logs                      |            |             |                   |                  |                             |                             |                                      |          |
| G      |                           |            |             |                   |                  | Refresh<br>Never            | Show<br>Latest 20 records   | ✓ Within<br>Last 3 hours<br>Filter ✓ | <u>~</u> |
|        | Logged Time               | Status     | Details     | Identity          | Туре             | Authentication Policy       | Authorization Policy        | lse Node                             | N        |
| ×      |                           |            | ~           | Identity          | ~                | Authentication Policy       | Authorization Policy        | Ise Node                             | N        |
|        | Dec 08, 2022 06:51:46.1   |            | à           | helpdeskuser      | Authorization    |                             | WLC TACACS Authentication > | ise                                  | w        |
|        | Dec 08, 2022 06:51:46.0   |            | à           | helpdeskuser      | Authentication   | WLC TACACS Authentication > |                             | ise                                  | w        |
|        | Dec 08, 2022 06:38:38.2   |            | à           | adminuser         | Authorization    |                             | WLC TACACS Authentication > | ise                                  | w        |
|        | Dec 08, 2022 06:38:38.1   |            | à           | adminuser         | Authentication   | WLC TACACS Authentication > |                             | ise                                  | w        |
|        | Dec 08, 2022 06:34:54.0   |            | à           | adminuser         | Authorization    |                             | WLC TACACS Authentication > | ise                                  | w        |
|        | Dec 08, 2022 06:34:53.9   |            | ò           | adminuser         | Authentication   | WLC TACACS Authentication > |                             | ise                                  | w        |
| Last   | t Updated: Thu Dec 08 202 | 2 12:57:09 | GMT+0100 (C | entral European S | Standard Time)   |                             |                             | Records Show                         | wn: 6    |

Quando è espanso, un tentativo di autenticazione riuscito per l'oggetto helpdeskuser avrà il seguente aspetto:

# Cisco ISE

| Overview                          |                                                 |
|-----------------------------------|-------------------------------------------------|
| Request Type                      | Authentication                                  |
| Status                            | Pass                                            |
| Session Key                       | ise/459637517/243                               |
| Message Text                      | Passed-Authentication: Authentication succeeded |
| Username                          | helpdeskuser                                    |
| Authentication Policy             | WLC TACACS Authentication >> Default            |
| Selected Authorization<br>Profile | IOS Helpdesk                                    |

#### Authentication Details

| Generated Time                                                                                              | 2022-12-08 06:51:46.077000 -05:00                                                                                                    |
|----------------------------------------------------------------------------------------------------|----------------------------------------------------------------------------------------------------|
| Logged Time                                                                                                 | 2022-12-08 06:51:46.077                                                                                                    |
| Epoch Time (sec)                                                                                            | 1670500306                                                                                                    |
| ISE Node                                                                                                    | ise                                                                                                    |
| Message Text                                                                                                | Passed-Authentication: Authentication succeeded                                                                                                    |
| Failure Reason                                                                                              |                                                                                                    |
| Resolution                                                                                                  |                                                                                                    |
| Root Cause                                                                                                  |                                                                                                    |
| Username                                                                                                    | helpdeskuser                                                                                                    |
|                                                                                                    |                                                                                                    |
| Network Device Name                                                                                         | WLC-9800                                                                                                    |
| Network Device Name<br>Network Device IP                                                                    | WLC-9800<br>10.48.39.133                                                                                                    |
| Network Device Name<br>Network Device IP<br>Network Device Groups                                           | WLC-9800<br>10.48.39.133<br>IPSEC#Is IPSEC Device#No,Location#All Locations,Device<br>Type#All Device Types                                                                   |
| Network Device Name<br>Network Device IP<br>Network Device Groups<br>Device Type                            | WLC-9800<br>10.48.39.133<br>IPSEC#Is IPSEC Device#No,Location#All Locations,Device<br>Type#All Device Types<br>Device Type#All Device Types                                   |
| Network Device Name<br>Network Device IP<br>Network Device Groups<br>Device Type<br>Location                | WLC-9800<br>10.48.39.133<br>IPSEC#IIs IPSEC Device#No,Location#All Locations,Device<br>Type#All Device Types<br>Device Type#All Device Types<br>Location#All Locations        |
| Network Device Name<br>Network Device IP<br>Network Device Groups<br>Device Type<br>Location<br>Device Port | WLC-9800<br>10.48.39.133<br>IPSEC#Is IPSEC Device#No,Location#All Locations,Device<br>Type#All Device Types<br>Device Type#All Device Types<br>Location#All Locations<br>tty5 |

#### Steps

| 13013 | Received TACACS+ Authentication START Request                             |
|-------|---------------------------------------------------------------------------|
| 15049 | Evaluating Policy Group                                                   |
| 15008 | Evaluating Service Selection Policy                                       |
| 15048 | Queried PIP - Network Access.Device IP Address                            |
| 15041 | Evaluating Identity Policy                                                |
| 22072 | Selected identity source sequence - All_User_ID_Stores                    |
| 15013 | Selected Identity Source - Internal Users                                 |
| 24210 | Looking up User in Internal Users IDStore                                 |
| 24212 | Found User in Internal Users IDStore                                      |
| 13045 | TACACS+ will use the password prompt from global<br>TACACS+ configuration |
| 13015 | Returned TACACS+ Authentication Reply                                     |
| 13014 | Received TACACS+ Authentication CONTINUE Request (                        |
| 15041 | Evaluating Identity Policy                                                |
| 22072 | Selected identity source sequence - All_User_ID_Stores                    |
| 15013 | Selected Identity Source - Internal Users                                 |
| 24210 | Looking up User in Internal Users IDStore                                 |
| 24212 | Found User in Internal Users IDStore                                      |
| 22037 | Authentication Passed                                                     |
| 15036 | Evaluating Authorization Policy                                           |
| 15048 | Queried PIP - Network Access.UserName                                     |
| 15048 | Queried PIP - InternalUser.IdentityGroup                                  |
| 13015 | Returned TACACS+ Authentication Reply                                     |
|       |                                                                           |
|       |                                                                           |
|       |                                                                           |

Da questa schermata è possibile verificare che l'utente helpdeskuser è stato autenticato correttamente nel dispositivo di reteWLC-9800 con l'aiuto del criterio di autenticazione WLC TACACS Authentication > Default. Inoltre, il profilo di autorizzazione IOS Helpdesk è stato assegnato a questo utente e gli è stato concesso il livello di privilegio 1.

# Informazioni su questa traduzione

Cisco ha tradotto questo documento utilizzando una combinazione di tecnologie automatiche e umane per offrire ai nostri utenti in tutto il mondo contenuti di supporto nella propria lingua. Si noti che anche la migliore traduzione automatica non sarà mai accurata come quella fornita da un traduttore professionista. Cisco Systems, Inc. non si assume alcuna responsabilità per l'accuratezza di queste traduzioni e consiglia di consultare sempre il documento originale in inglese (disponibile al link fornito).